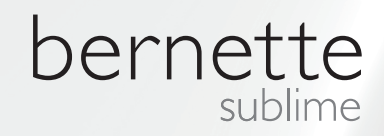

# my my city bernette

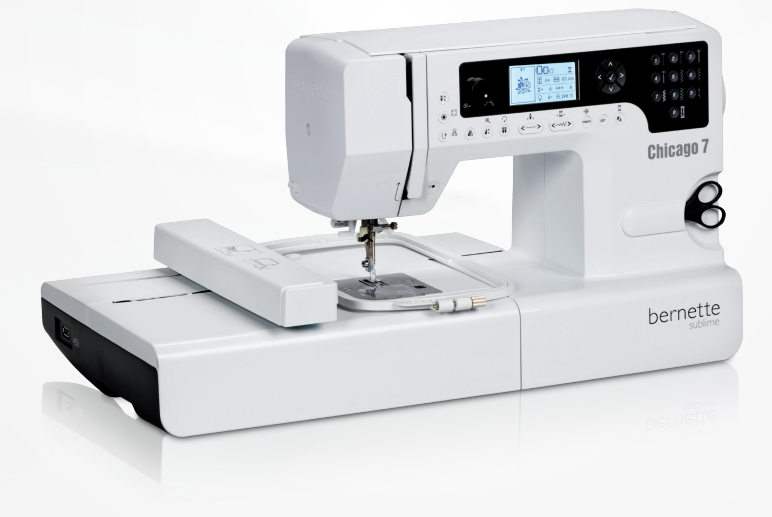

## Chicago 7

Istruzioni d'uso - Ricamo

| Prescrizioni di sicurezza                                                      | 2            |
|--------------------------------------------------------------------------------|--------------|
| Tutti i diritti riservati                                                      | 3            |
| Ricamo                                                                         | 4            |
| Informazioni importanti relative al ricamo                                     | 4            |
| <ul> <li>Filati per ricamo</li> </ul>                                          | 4            |
| – Filo unferiore                                                               | 5            |
| Panoramica ricamo                                                              | 6            |
| Particolari del modulo per ricamo                                              | 6            |
| Accessori                                                                      | 7            |
| Opzionale                                                                      | 7            |
| Preparazione al ricamo                                                         | 8            |
| Montare il piedino per ricamo                                                  | 8            |
| Collegare il modulo per ricamo                                                 | 9            |
| Rimuovere il modulo per ricamo                                                 | 10           |
| Telaio                                                                         | 11           |
| <ul> <li>Tendere la stoffa nel telaio</li> </ul>                               | 12           |
| <ul> <li>Mascherine del telaio</li> </ul>                                      | 13           |
| Montare il telaio                                                              | 14           |
| Rimuovere il telaio                                                            | 14           |
| Stabilizzatori per ricamare                                                    | 14           |
| <ul> <li>Stabilizzatore da strappare</li> </ul>                                | 14           |
| <ul> <li>Stabilizzatore da tagliare</li> </ul>                                 | 15           |
| Spray adesivo <ul> <li>Spray inamidante per dare ulteriore sostegno</li> </ul> | 15<br>15     |
| Stabilizzatore termoadesivo                                                    | 16           |
| <ul> <li>Stabilizzatore autoadesivo</li> </ul>                                 | 16           |
| - Stabilizzatore idro-solubile                                                 | 16           |
| Display, Spiegazioni & uso delle funzioni                                      | 17           |
|                                                                                | 17           |
| Pulsanti delle funzioni                                                        | 18           |
| <ul> <li>Pulsante Start-Stop</li> <li>Pulsante Indietro/Exit</li> </ul>        | 18           |
| <ul> <li>Fermapunto automatico</li> </ul>                                      | 18           |
| <ul> <li>Allungamento/Modificare la dimensione</li> </ul>                      | 18           |
| <ul> <li>Ago doppio/Ruotare il motivo</li> </ul>                               | 18           |
| <ul> <li>Regolazione della lunghezza del punto/Scorrimento</li> </ul>          | punti        |
| avanti/indietro<br>– Regolazione della larghezza del punto/Scorrimento         | 19<br>colori |
| avanti/indietro                                                                | 19           |
| <ul> <li>Memorizzare/Setup</li> </ul>                                          | 19           |
| <ul> <li>Cancellare/Indietro</li> </ul>                                        | 19           |
| <ul> <li>Selezione categoria di punti/Impostazione colore</li> </ul>           | 19           |
| Ricamo                                                                         | 20           |
| Categorie dei motivi di ricamo                                                 | 20           |
| - Ricami incorporati                                                           | 21           |
| <ul> <li>Allabeti incorporati</li> <li>Bicami sulla chiavetta LISB</li> </ul>  | 22           |
| TIVALLI SUIIA ULIIAVELLA USD                                                   | 20           |

| Inizio ricamo                                                           | 24                               |
|-------------------------------------------------------------------------|----------------------------------|
| Modificare il ricamo                                                    | 26                               |
| <ul> <li>Impostazioni standard</li> </ul>                               | 26                               |
| – Telaio                                                                | 26                               |
| <ul> <li>Specchiare il motivo</li> </ul>                                | 26                               |
| <ul> <li>Modificare la dimensione del motivo</li> </ul>                 | 27                               |
| <ul> <li>Ruotare il motivo</li> </ul>                                   | 28                               |
| <ul> <li>Monocolore o multi colore</li> </ul>                           | 28                               |
| - Ulteriori impostazioni                                                | 29                               |
| - Dispositivo Cutivork                                                  | 29                               |
| <ul> <li>Opzione incrimini<br/>Velocità massima del ricamo</li> </ul>   | 29                               |
|                                                                         | 29                               |
| <ul> <li>Beeper (segnale acustico)</li> </ul>                           | 30                               |
| <ul> <li>Spostare il braccio del ricamo</li> </ul>                      | 30                               |
| Caricare il disegno dopo un'interruzione                                | 31                               |
| Dispositivo BERNINA CutWork*                                            | 33                               |
| <ul> <li>Preparazione</li> </ul>                                        | 33                               |
| <ul> <li>Cambiare dalla modalità di ricamo alla modalità tac</li> </ul> | ilio                             |
| 34                                                                      | ,                                |
| <ul> <li>Inizio del taglio</li> </ul>                                   | 35                               |
| Avvertenze                                                              | 36                               |
| Funzione di avvertenza                                                  | 36                               |
| <ul> <li>Segnale acustico di avvertenza</li> </ul>                      | 41                               |
| 0                                                                       |                                  |
| Soluzione di problemi                                                   | 42                               |
| Tabella Soluzione di problemi                                           | 42                               |
|                                                                         |                                  |
| Panoramica dei ricami                                                   | 45                               |
|                                                                         | 4 -                              |
| Start Screen                                                            | 45                               |
| Start Screen<br>Stagioni                                                | 45<br>46                         |
| Start Screen<br>Stagioni<br>Sport                                       | 45<br>46<br>50                   |
| Start Screen<br>Stagioni<br>Sport<br>Decorazioni                        | 45<br>46<br>50<br>52             |
| Start Screen<br>Stagioni<br>Sport<br>Decorazioni<br>Fiori               | 45<br>46<br>50<br>52<br>54       |
| Start Screen<br>Stagioni<br>Sport<br>Decorazioni<br>Fiori<br>Bambini    | 45<br>46<br>50<br>52<br>54<br>57 |

## **IMPORTANTE**

Durante l'uso di un apparecchio elettrico osservare le seguenti prescrizioni di sicurezza:

Leggere attentamente tutte le indicazioni prima di usare questa macchina per cucire e ricamare. Conservare il manuale d'istruzioni vicino alla macchina e unirlo sempre alla macchina se la passate a terzi.

Se la macchina per cucire e ricamare non è in uso, staccarla sempre dalla rete elettrica. Estrarre la spina dalla presa di corrente.

## AVVERTENZA!

Per evitare incidenti come bruciature, incendi, scosse elettriche o lesioni, osservare i punti seguenti:

- 1. La macchina computerizzata per per cucire/ricamare non deve essere adoperata da persone (o bambini) con limitate capacità fisiche, motoriche o mentali, oppure se manca la conoscenza necessaria per il corretto uso della macchina. In tal caso l'uso della macchina computerizzata è concesso soltanto, se una persona responsabile per la sicurezza ha spiegato l'utilizzo della macchina per cucire e ricamare.
- Non usare la macchina per cucire come giocattolo. E' richiesta una prudenza maggiore se la macchina viene usata nelle vicinanze di bambini oppure dai bambini stessi.
- 3. Usare la macchina per cucire solamente come mezzo per ottenere lo scopo spiegato in questo libretto d'istruzioni. Usare solo gli accessori raccomandati dal produttore.
- 4. Sorvegliare i bambini per accertarsi, che non usino la macchina come giocattolo.
- 5. Non adoperare questa macchina se il cavo o la spina sono danneggiati, se la macchina cuce con difficoltà, se è caduta o danneggiata oppure se è caduta

## PERICOLO!

Per ridurre il rischio di scosse elettriche:

- 1. Non lasciare la macchina incostudita, finché è collegata alla corrente
- 2. Al termine del lavoro e prima di pulire la macchina, scollegare sempre la spina dalla presa di corrente.
- 3. Radiazioni LED. Non guardare direttamente con degli strumenti ottici. Classe LED 1M.

nell'acqua. Portare la macchina computerizzata per cucire/ricamare da un concessionario BERNINA per il controllo o la riparazione.

- 6. Non bloccare le prese d'aria durante l'uso della macchina. Tenere la macchina per cucire ed il pedale liberi da polvere e residui di fili e stoffa.
- 7. Tenere lontano le mani da tutte le parti in movimento. Prestare particolarmente prudenza nelle vicinanze dell'ago.
- 8. Usare sempre una placca d'ago originale BERNINA. Una placca non idonea può provocare la rottura dell'ago.
- 9. Non adoperare aghi piegati o danneggiati.
- 10. Non spingere o tirare la stoffa durante il cucito. Ciò potrebbe provocare la rottura dell'ago.
- 11. Durante tutte le attività nell'area dell'ago

  come sostituire l'ago, cambiare il piedino, ecc.
  mettere sempre l'interruttore principale su «0».
- 12. Durante le operazioni di manutenzione e pulizia spiegate in questo libretto d'istruzione, staccare la macchina computerizzata sempre dalla rete elettrica. (rimuovere la spina dalla presa elettrica)
- 13. Non far cadere la macchina per cucire e non introdurre degli oggetti nelle prese d'aria.

- 14. Non adoperare la macchina all'aria aperta.
- 15. Non adoperare la macchina computerizzata per cucire/ricamare nei locali dove sono usati prodotti contenenti gas propellenti (p.es. bombolette spray) oppure ossigeno.
- 16. Per spegnere la macchina, mettere l'interruttore principale su «0» e togliere la spina dalla presa.
- 17. Tirare sempre la spina, non il cavo.
- 18. Se il cavo del pedale è danneggiato, deve esse sostituito dal produttore o da un technico qualificato per evitare danni e lesioni.
- 19. Non appoggiare oggetti sul pedale.
- 20. Questa macchina computerizzata per cucire/ricamare è dotata di un doppio isolamento. Usare solo pezzi di ricambio originali. Osservare l'indicazione per la manutenzione di prodotti con doppio isolamento.

## MANUTENZIONE DI PRODOTTI CON DOPPIO ISOLAMENTO

Un prodotto con doppio isolamento è dotato di due unità d'isolamento, al posto della presa a terra. Elementi di presa a terra non sono presenti in un prodotto con doppio isolamento e non dovrebbero essere montati. La manutenzione di un prodotto con doppio isolamento richiede precisione ed un'ottima conoscenza del sistema e dovrebbe essere effettuata soltanto da un tecnico qualificato. Per assistenza e riparazioni usare solamente pezzi di ricambio originali.

Un prodotto con doppio isolamento è contrassegnato con la scritta: «Doppio Isolamento». Il prodotto può portare anche il simbolo 🔲 .

## CONSERVARE CON CURA QUESTO MANUALE D'ISTRUZIONI!

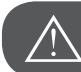

ATTENZIONE!

Questa macchina per cucire e ricamare è destinata al solo uso domestico. Se la macchina viene adoperata a scopo professionale, la pulizia frequente e la manutenzione attenta sono molto importanti.

La responsabilità per segni di usura eccessiva a causa di un uso intensivo o commerciale non viene accettata automaticamente, anche se si manifestano ancora nel periodo di garanzia. La decisione su come agire in questi casi, sarà la responsabilità del tecnico autorizzato..

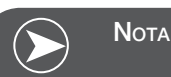

Se la macchina è riposta in un ambiente freddo, bisogna tenerla per circa 1 ora in un luogo caldo prima di usarla.

#### Tutti i diritti riservati

Per motivi tecnici e per migliorare il prodotto, BERNINA si riserva il diritto di modificare senza preavviso le caratteristiche del prodotto. Anche la composizione degli accessori standard può variare a seconda del paese..

#### Informazioni importanti relative al ricamo

#### Filo per ricamo

La qualità del filo per ricamo (prodotto di marca) è molto importante, altrimenti la qualità del ricamo può risentirne (rottura del filo, irregolarità).

L'aspetto del ricamo acquista più profondità, se come filo superiore viene usato del filato lucido. In commercio si trovano diverse marche, che offrono una vasta scelta di fili e di colori.

#### Fili di poliestere

Il filo di poliestere lucido è resistente, ad alta tenuta e mantiene il colore - adatto per qualsiasi tipo di ricamo.

#### Fili di rayon/viscosa

La viscosa è una fibra naturale, lucida - adatta alla maggior parte dei ricami, che però non devono essere esposti a lavaggi a temperature alte con candeggina.

#### Filo metallizzato

Filo brillante leggero/medio-pesante - adatto per creare effetti speciali nel ricamo.

Per lavorazioni con fili metalizzati si consiglia di ridurre la velocità e la tensione del filo superiore.

#### Ago per ricamare

- Scegliere l'ago sempre adatto al tipo di filo.
- Sostituire l'ago da ricamo regolarmente.

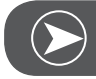

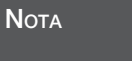

Per lavorazioni con fili metallizzati o altri fili speciali si consiglia l'uso del perno portafilo verticale e della guida per fili metallizzati (accessorio opzionale). La rete agevola lo svolgimento regolare del filo. Facilita lo svolgimento del filo. Per filo metallizzato usare aghi del tipo 130/705H MET e ridurre la velocità di cucito. Adattare la tensione del filo superiore e ridurre la velocità del ricamo.

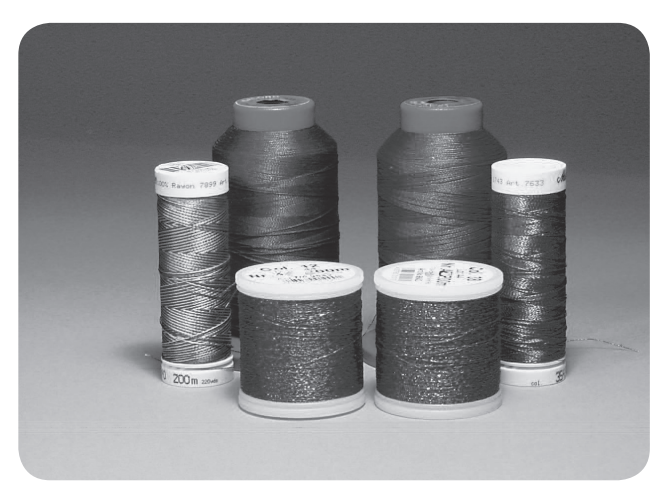

#### Filo inferiore

Bobbin-Fill (filo speciale per la spolina)

Bobbin Fill è un filo di poliestere particolarmente morbido e sottile, molto adatto come filo inferiore. Questo speciale filo inferiore garantisce la tensione regolare e l'ottimale formazione del punto.

#### Filo per rammendo e ricamo

Filo leggero di cotone mercerizzato, adatto per il ricamo su tessuti di cotone.

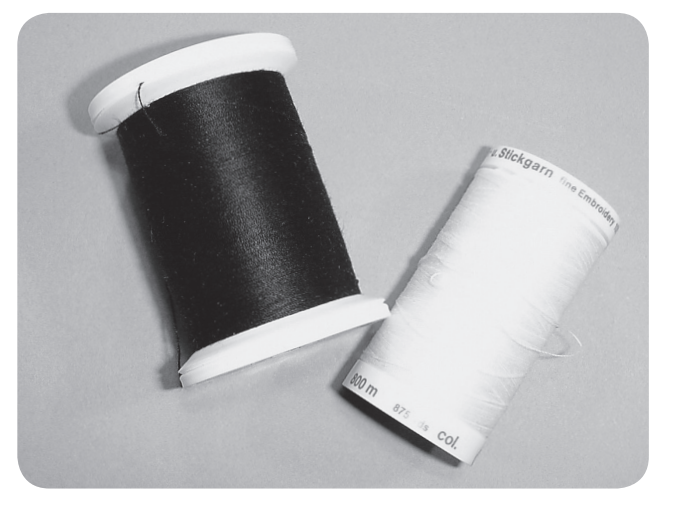

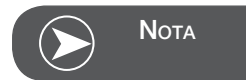

Il filo inferiore è quasi sempre bianco o nero. Alcune lavorazioni particolari richiedono, che il filo inferiore sia della stessa tonalità del filo superiore.

## Particolari del modulo per ricamo

- 1 Modulo per ricamo
- 2 Braccio del modulo per ricamo
- 3 Connessione USB
- 4 Leva di rilascio /modulo per ricamo
- 5 Leva per fermare il telaio
- 6 Fissaggio telaio
- 7 Connessione modulo per ricamo
- 8 Spinotto del cavo di connessione modulo per ricamo

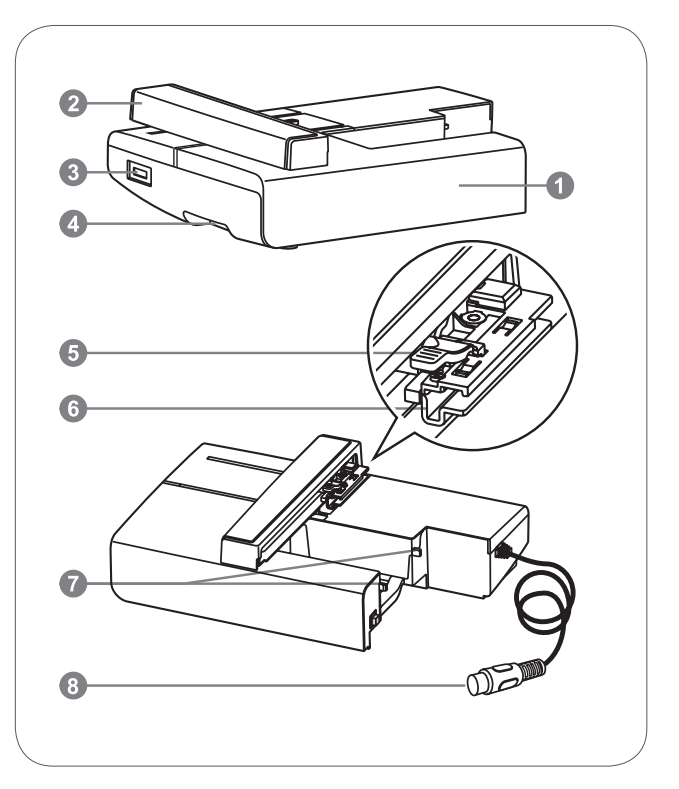

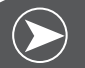

Νοτε

Non urtare il braccio di ricamo. Ciò potrebbe danneggiare la connessione e causare malfunzionamenti.

Non alzare e non spostare velocemente il braccio per ricamo. Si potrebbero manifestare malfunzionamenti.

Non trasportare il modulo per ricamo prendendolo sul tasto di rilascio.

Il funzionamento del pedale è bloccato, finché il modulo per ricamo rimane connesso.

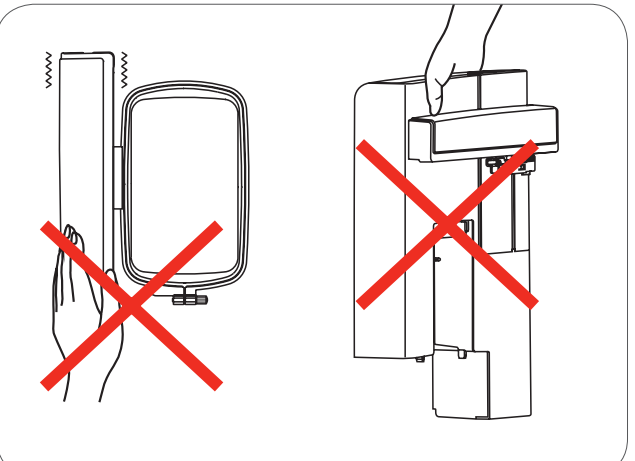

## Accessori

- 1 Piedino per ricamare standard
- 2 Piedino per rammendo
- 3 Telaio (L-110x170mm)

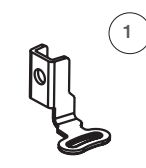

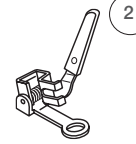

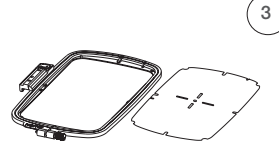

502020.81.80

502020.76.48

502020.87.31

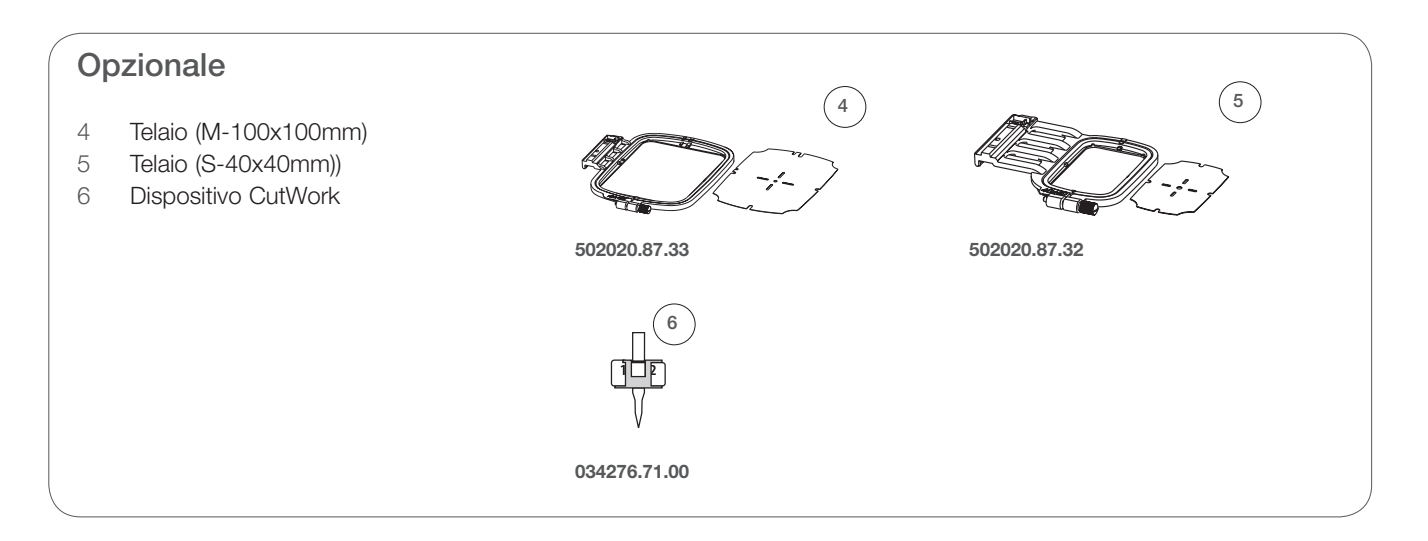

## Montare il piedino per ricamo

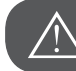

ATTENZIONE!

Mettere l'interruttore principale su «O» durante i seguenti interventi!

- Alzare il piedino.
- Premere la levetta nera (a), per sganciare la soletta.

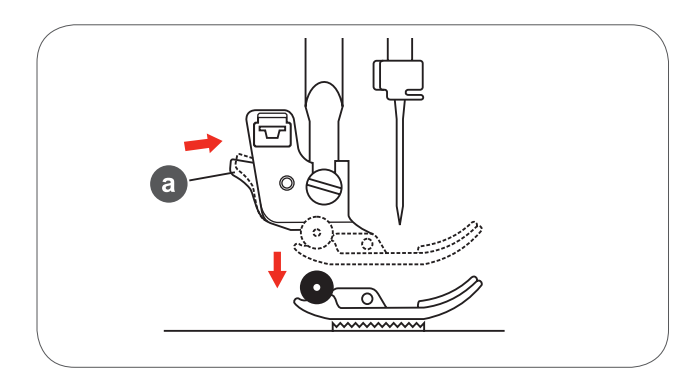

• Rimuovere il supporto del piedino (c) allentando la vite della barra ago (b) in senso anti-orario.

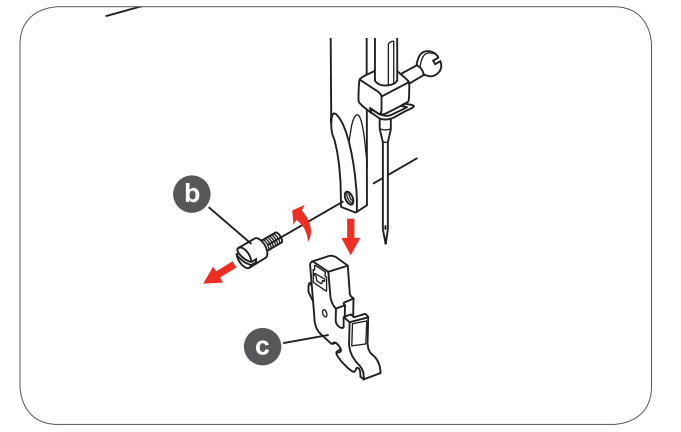

- Montare il piedino per ricamo sulla barra dell'ago.
- Premere il piedino da dietro con l'indice e stringere la vite.

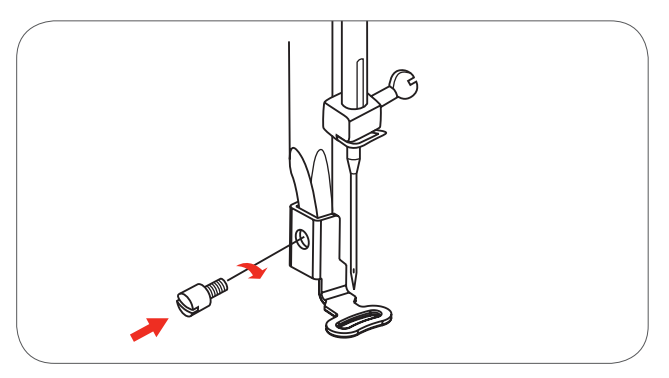

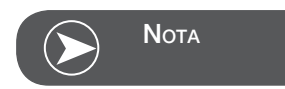

Usare il piedino per rammendo/ricamo per ottenere risultati migliori su materiali pesanti. Eventualmente adattare la tensione del filo.

## Collegare il modulo per ricamo

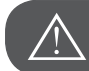

ATTENZIONE!

Mettere l'interruttore principale su «O» durante i seguenti interventi!

- Rimuovere il piano d'appoggio, tirandolo verso sinistra.
- Abbassare le griffe del trasporto(b) con l'apposita leva.

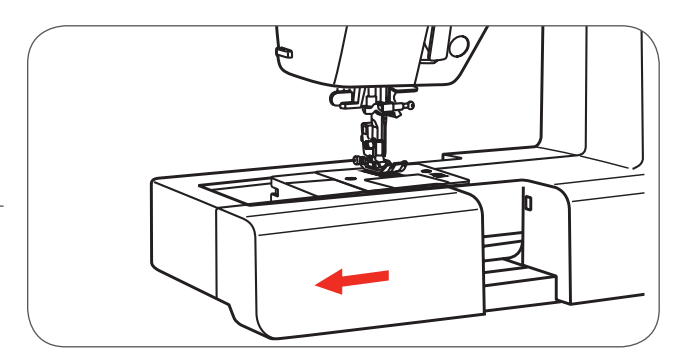

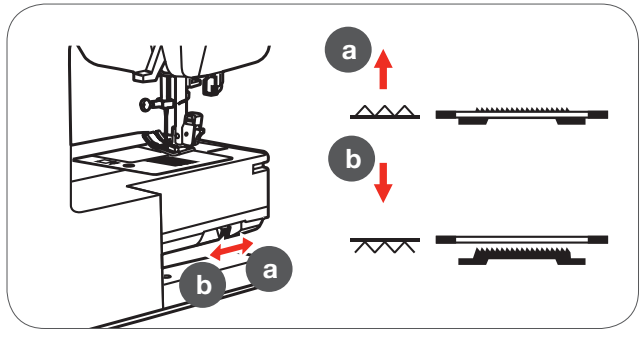

- Inserire il collegamento del modulo per ricamo nell'apposita presa della macchina.
- Premere leggermente il modulo per ricamo finché si innesta.

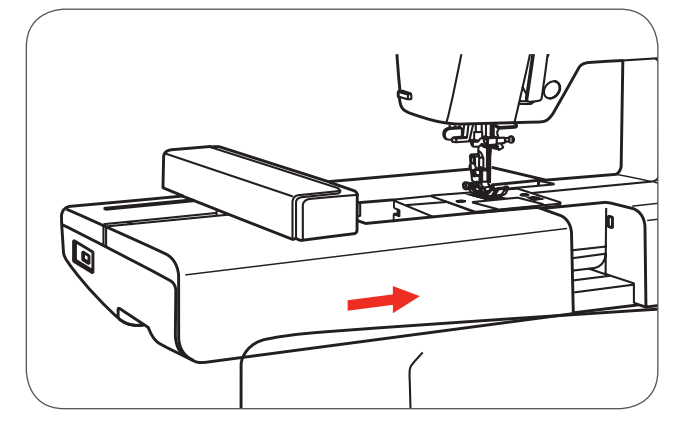

• Inserire lo spinotto del cavo del modulo nella presa della macchina.

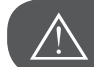

ATTENZIONE!

La freccia sullo spinotto (a) deve combaciare con la freccia sulla macchina (b).

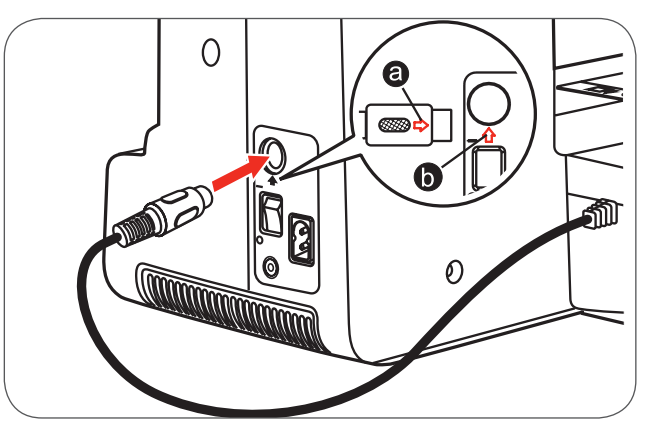

## Rimuovere il modulo per ricamo

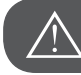

ATTENZIONE!

Mettere l'interruttore principale su «O» durante i seguenti interventi!

• Estrarre lo spinotto del cavo del modulo per ricamo.

• Premere la leva di rilascio (a sinistra sotto il modulo) e spingere il modulo verso sinistra per rimuoverlo.

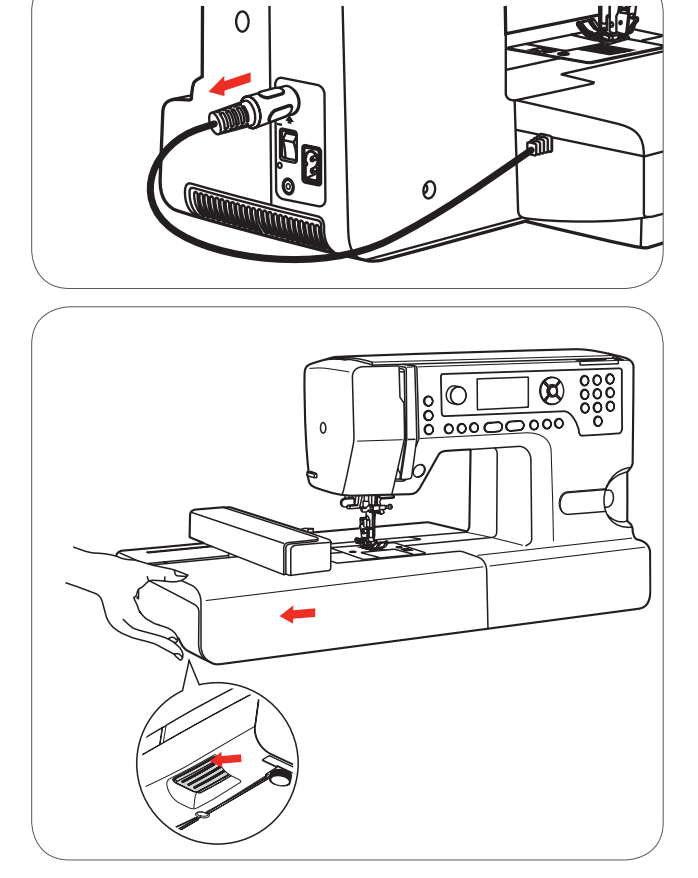

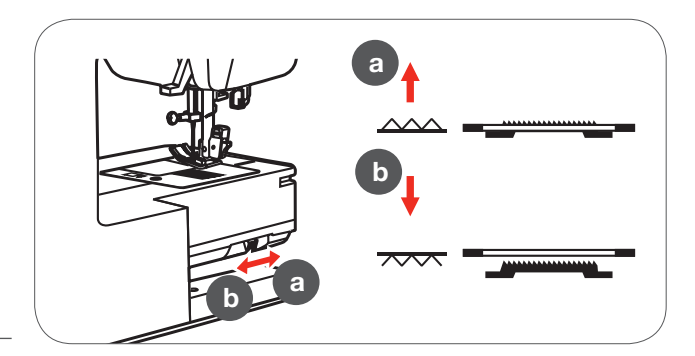

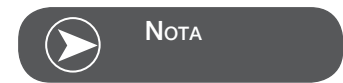

Al termine della lavorazione di ricamo alzare le griffe del trasporto con l'apposita leva (a).

## Telaio

- 1 Telaio interno
- 2 Perni per fissare la mascherina
- 3 Marcatura centrale
- 4 Telaio esterno
- 5 Fissaggio del telaio
- 6 Dimensione del telaio
- 7 Vite

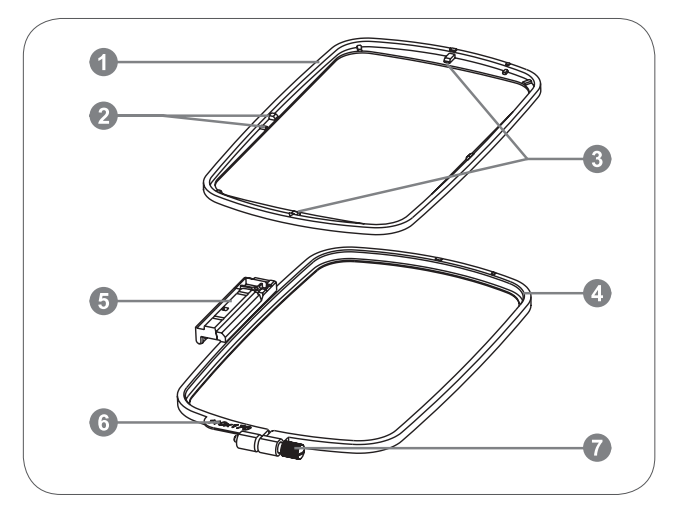

#### Intelaiare la stoffa

- Allentare la vite di fissaggio sul telaio esterno.
- Dividere le due parti del telaio, alzando la parte interna del telaio.

- Intelaiare la stoffa con il diritto rivolto in alto.
- Appoggiare la stoffa insieme allo stabilizzatore sul telaio esterno.

- Posizionare il telaio interno sul materiale dentro il telaio esterno e premere.
- Premere finché le due parti del telaio sono uniti.
- Regolare la stoffa sul telaio interno (a) ed esterno (b).

- Stringere la vite di fissaggio per fermare la stoffa.
- Tendere la stoffa manualmente.
- Controllare se la stoffa è tesa dappertutto.

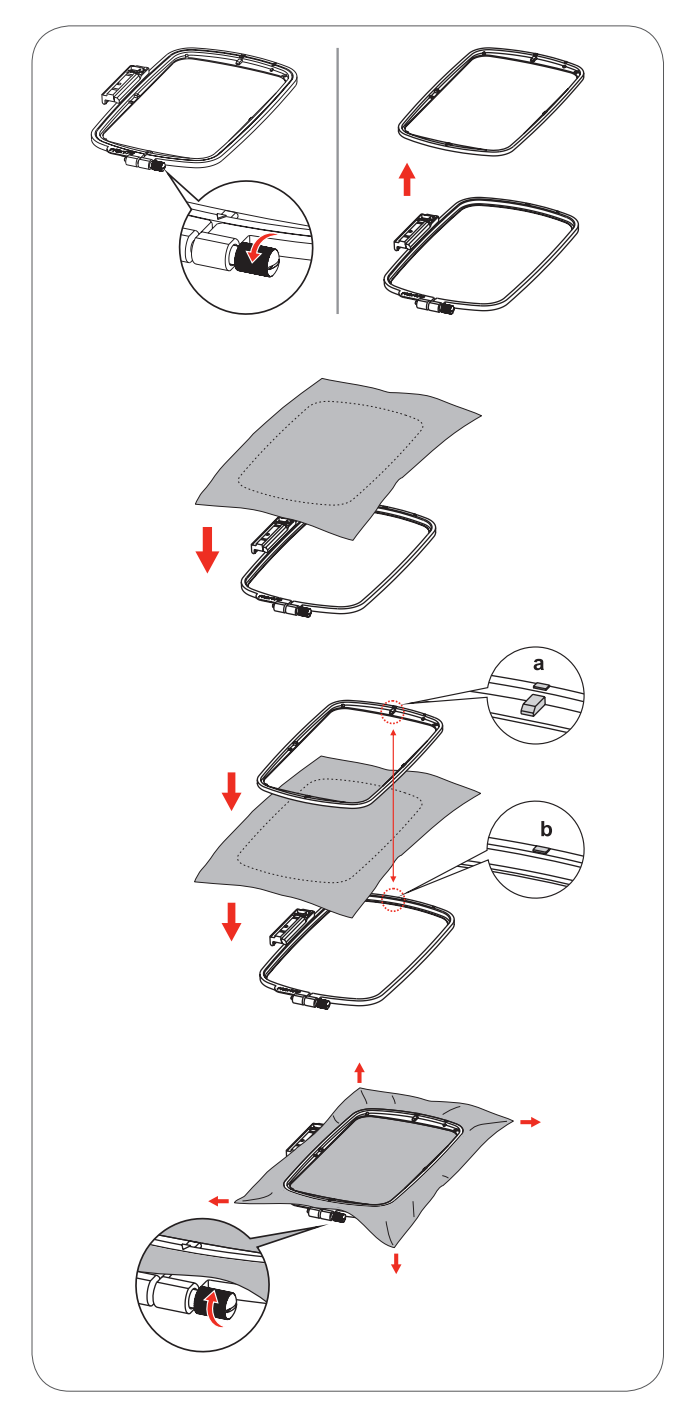

#### Utilizzare le mascherine di plastica

- Marcare il centro del motivo da ricamare con un gessetto.
- Posizionare la mascherina sul telaio interno.

• Regolare la posizione della stoffa prendendo riferimento dalle linee della mascherina.

• Posizionare il telaio interno sopra il materiale nel telaio esterno e tendere la stoffa.

• Rimuovere la mascherina trasparente.

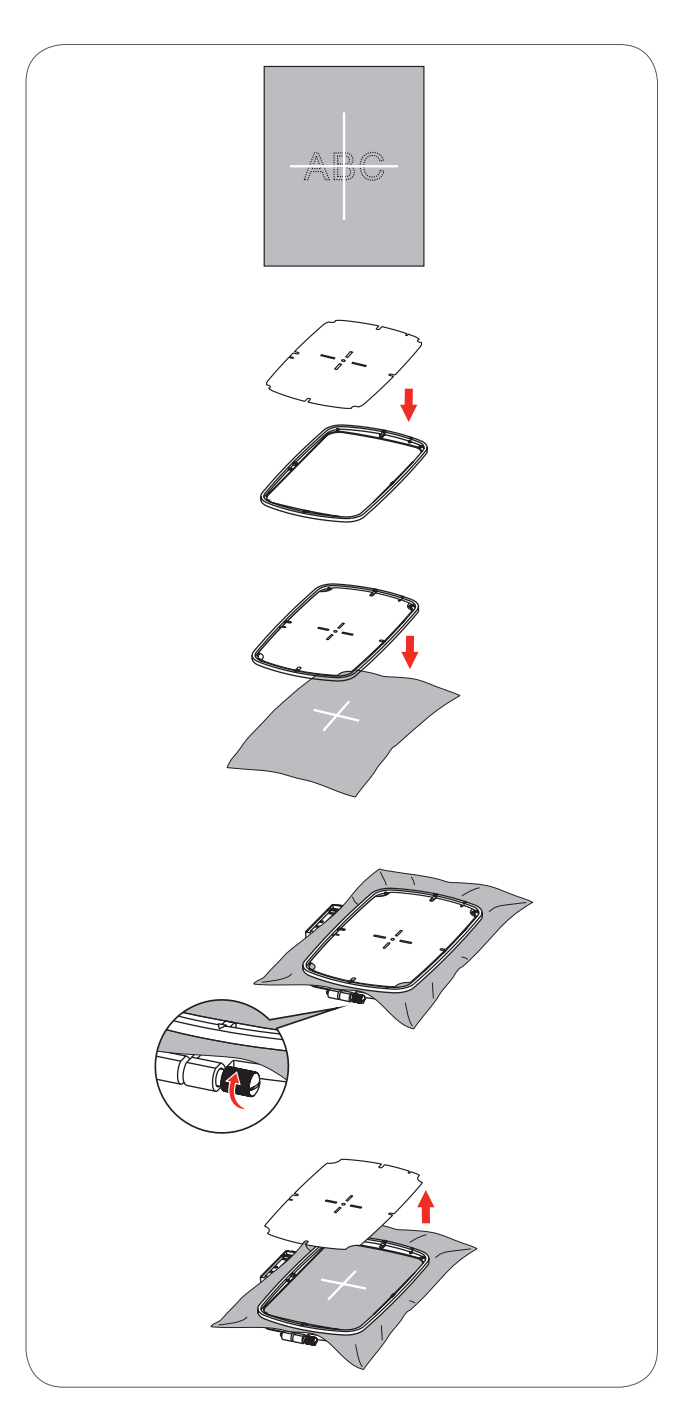

## Montare il telaio

- Alzare il piedino.
- Passare il telaio sotto il piedino.
- Inserire l'attacco del telaio da davanti verso il dietro nella leva di fissaggio del telaio, finché si innesta.

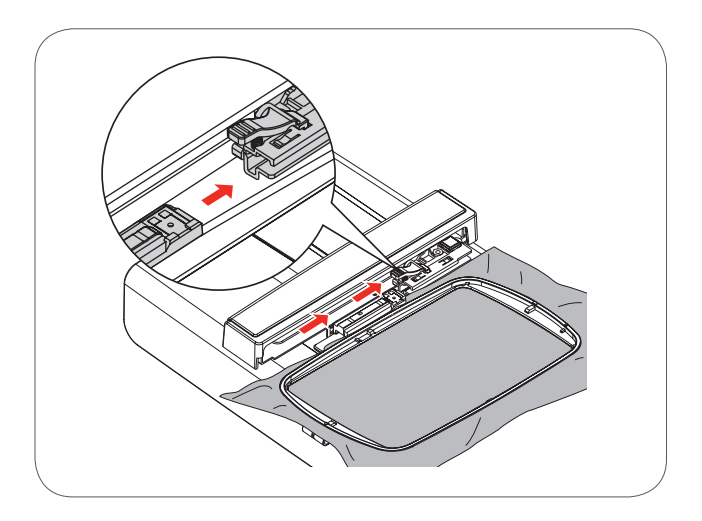

## Rimuovere il telaio

- Alzare il piedino.
- Abbassare la chiusura del telaio.
- Togliere il telaio.

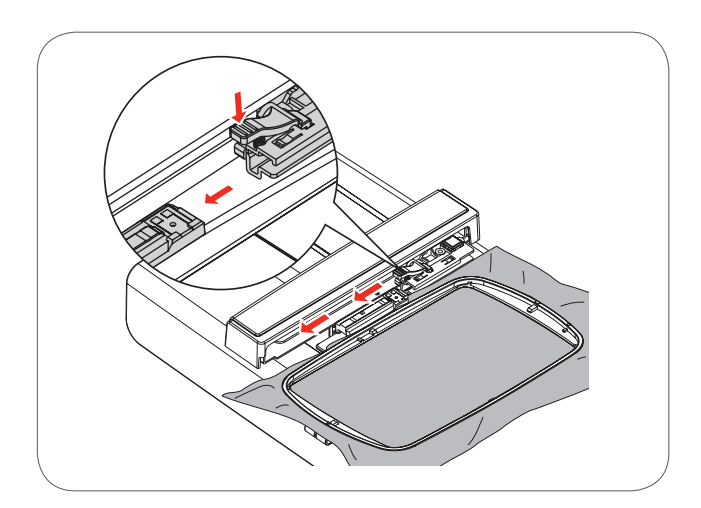

## Stabilizzatori per ricamo

#### Stabilizzatore da strappare

- Si stacca come carta
- E' possibile utilizzare uno o due strati del materiale.
- Gli stabilizzatori sono disponibili in vari spessori.
- Per ottenere una maggiore stabilità, fissare lo stabilizzatore con l'apposito spray adesivo sul rovescio della stoffa.
- Al termine del ricamo staccare lo stabilizzatore in eccesso.
- Il ricamo non è deformato.
- Sotto le superfici ricamati più grandi, lo stabilizzatore rimane incluso nel ricamo.

#### Impiego

Per tutti tessuti e stoffe non elastiche.

#### Stabilizzatore da tagliare

- E' possibile utilizzare uno o due strati del materiale.
- Gli stabilizzatori sono disponibili in vari spessori.
- Per ottenere una maggiore stabilità, fissare lo stabilizzatore con l'apposito spray adesivo sul rovescio della stoffa.
- Al termine del ricamo ritagliare lo stabilizzatore in eccesso.
- Il ricamo non è deformato.
- Sotto le superfici ricamati più grandi, lo stabilizzatore rimane incluso nei punti del ricamo.

#### Impiego

Per tutti i materiali elasticizzati.

## Spray adesivo

Non usare lo spray vicino alla macchina per ricamare.

- Da una distanza di 25 cm 30 cm, spruzzare sullo stabilizzatore una quantità non eccessiva di spray adesivo.
- Fissare lo stabilizzatore con lo spray spray adesivo sul rovescio della stoffa e lisciare il materiale attentamente per evitare la formazione di grinze.

#### Impiego

- Materiali elasticizzati, maglieria: impedisce la deformazione del materiale.
- Materiali lisci: evita lo spostamento del materiale.
- Appliqué: perfetto posizionamento delle applicazioni.
- Taglio: per fissare parti piccoli come tasche, colletti ecc. sullo stabilizzatore
- Per evitare segni sul materiale (p.es. velluto) non intelaiare la stoffa, ma spruzzare lo spray sullo stabilizzatore e intelaiare.
- Incollare la stoffa.

#### Spray inamidante

Lo spray inamidante può dare più sostegno a stoffe leggere di tessitura rada.

- Spruzzare l'amido sulla stoffa da ricamare
- Farla asciugare bene, eventualmente accelerare l'asciugatura con il ferro da stiro.
- Rinforzare la stoffa sempre anche con uno stabilizzatore (p.es. idrosolubile).

#### Impiego:

 Per stoffe leggere con tessitura rada, p.es. batista, lino sottile, ecc.

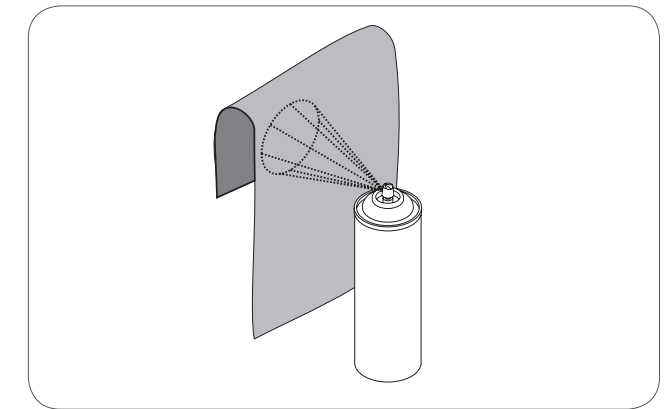

## Stabilizzatore termoadesivo

Stabilizzatori termoadesivi sono disponibili in varie pesantezze. Lo spessore dello stabilizzatore dovrebbe essere adatto allo spessore della stoffa. Utilizzare uno stabilizzatore termoadesivo che si stacca facilmente dalla stoffa.

 Incollare lo stabilizzatore termo-adesivo con il ferro da stiro sul rovescio della stoffa.

Impiego:

 Utilizzare sempre lo stabilizzatore adatto per tutti i materiali che si deformano facilmente durante il ricamo

#### Stabilizzatore auto-adesivo

- Intelaiare lo stabilizzatore con la carta protettiva rivolta in alto.
- Incidere la carta (solo la carta protettiva) con un oggetto appuntito (forbici da ricamo).
- Rimuovere la carta all'interno del tealio.
  - Il lato adesivo dello stabilizzatore è scoperto.
- Posizionare la stoffa sull'adesivo e premere per incollarla.

#### Impiego:

- Ideale per stoffe delicate come jersey, seta, ecc.
- per sezioni e materiali che sono difficili da intelaiare.

#### Stabilizzatore idrosolubile

Lo stabilizzatore idrosolubile assomiglia molto ad una pellicola di plastica. Al termine del ricamo eliminare lo stabilizzatore, sciogliendolo nell'acqua. Da usare sopra spugna ed altre stoffe a pelo alto - lo stabilizzatore protegge materiali a pelo alto, p.es. non danneggia i fili della spugna. Lo stabilizzatore idrosolubile evita inoltre, che i punti «sprofondino» e che singoli fili del materiale fuoriescano tra i punti del ricamo.

- Appoggiare la pellicola sul diritto della stoffa
- Intelaiare tutti gli strati insieme.
- Eventualmente fissare la pellicola idrosolubile con lo spray adesivo.
- Rinforzare stoffe a pelo alto anche sul rovescio con uno stabilizzatore adatto.
- Sciacquare il ricamo finito in acqua tiepida e stenderlo su una superficie piana.

#### Impiego:

- Per spugna, velluto, bouclé, ecc.
- Per stoffe trasparenti come organza, batista ecc.
- Per ricamare pizzi e macramé

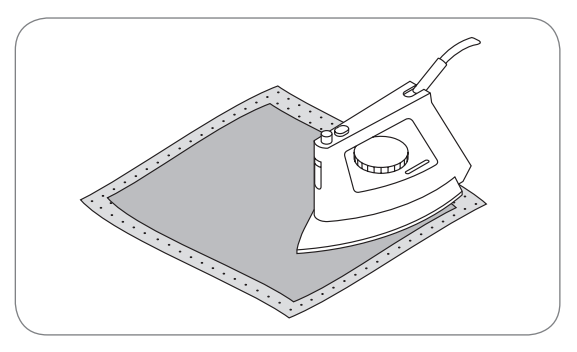

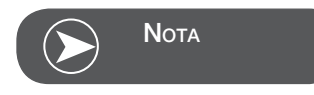

Eliminare evententuali residui di colla dall'ago, dalla placca dell'ago e nell'area del crochet.

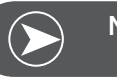

## Νοτα

Per ricamare pizzi e macramé tendere nel telaio da uno a tre strati di stabilizzatore idrosolubile (dato che il motivo non viene ricamato su un sostegno di stoffa, rimane dopo il lavaggio solo il ricamo composto di fili). I singoli segmenti del ricamo devono essere collegati da punti corti, altrimenti il ricamo rischia di disfarsi dopo il lavaggio.

#### Modalità ricamo

#### Display modalità ricamo - Display selezione categoria

- 1 Alfabeto incorporato
- 2 Ricami incorporati
- 3 Motivi sulla chiavetta USB

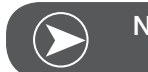

Νοτά

La macchina per ricamo legge solamente formati .exp.

#### Display modalità ricamo - Display selezione categoria

- 4 Modalità categoria
- 5 Indicazione Scorrimento pagina avanti/indietro
- 6 Pagina attivata
- 7 Tutte le pagine
- 8 Numero del ricamo e ricamo

#### Display modalità ricamo - Alfabeti incorporati

- 9 Telaio dimensione L-110x170mm
- 10 Telaio dimensione M-100x100mm
- 11 Telaio dimensione S-40x40mm\* Mentre il simbolo lampeggia, la macchina calcola le modifiche della dimensione o la dimensione attuale sta cambiando.
- 12 Superficie di lavoro
- 13 Cursore
- 14 Tipo di alfabeto
- 15 Pagina attivata
- 16 Tutte le pagine
- 17 Alfabeti di ricamo
- 18 Tipo di alfabeto

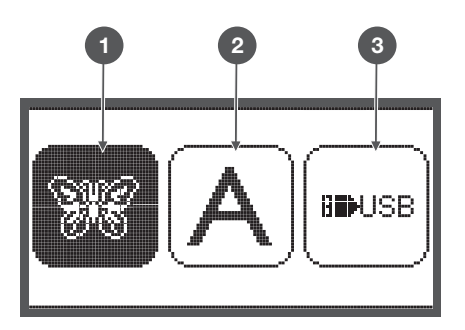

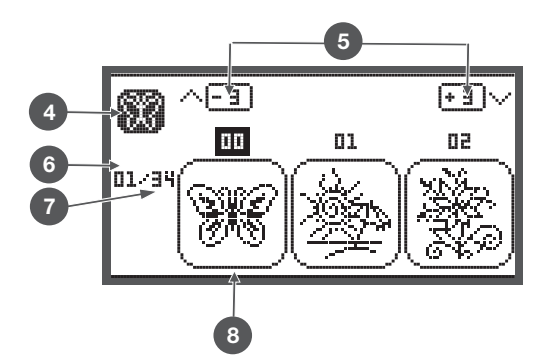

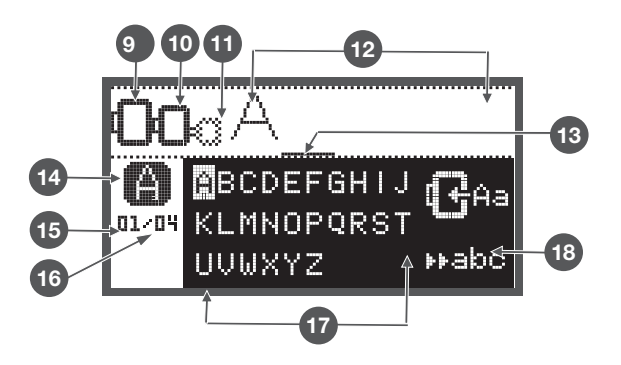

## Tasti delle funzioni

## Tasto Start/Stop

- Premere il pulsante Start/Stop per iniziare a cucire. Premere il pulsante nuovamente per fermare la macchina. La macchina inizia a cucire lentamente.
  - In questa maniera si può cucire anche senza il pedale.

### Tasto Indietro/Exit

• Premendo il pulsante nella modalità ricamo sul display appare la selezione delle categorie e il ricamo selezionato viene cancellato.

### Tasto Fermapunto automatico/Check

• Premere questo tasto nella modalità ricamo per avviare il controllo della dimensione del ricamo. Il braccio di ricamo percorre i limiti esterni del motivo, senza ricamarlo.

### Allungamento/Modifica della dimensione

• Nella modalità di ricamo questo tasto apre il display che consente la modifica della dimensione del ricamo.

### Ago doppio/Ruotare il motivo

• Nella modalità di ricamo questo tasto permette di ruotare il ricamo.

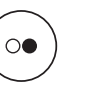

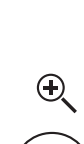

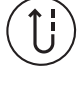

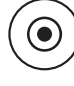

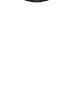

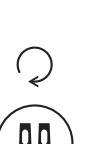

## Lunghezza del punto/Scorrimento dei punti avanti/indietro

• Nella modalità di ricamo questo tasto consente di scorrere il ricamo punto per punto, in avanti ed indietro.

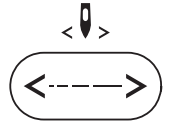

**∠**Д>

#### Larghezza del punto/Scorrimento colori avanti/ indietro

• Nella modalità di ricamo questo tasto consente lo scorrimento dei colori, in avanti ed indietro.

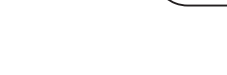

#### Memorizzare/Setup

• Nella modalità di ricamo questo tasto apre il programma Setup.

#### Cancellare/Indietro

 Premere questo tasto (clr) se è stato selezionato un punto sbagliato oppure una cartella non desiderata. La funzione cancella il punto e ritorna alla videata precedente.

Selezione della categoria dei punti/ Impostazione dei colori

• Nella modalità di ricamo questo tasto imposta il ricamo multicolore o monocolore.

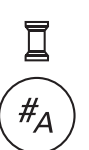

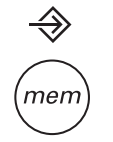

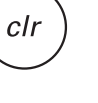

## Motivi di ricamo

Le seguenti categorie di ricami sono a disposizione:

- Alfabeto incorporato
- Ricami incorporati
- Motivi sulla chiavetta USB
- Selezionare la categoria desiderata con le frecce destra/sinistra e confermare con il tasto OK.
- Il tasto OK apre la categoria desiderata.

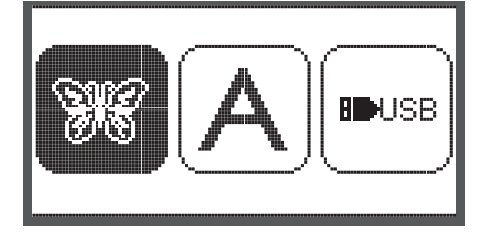

#### Alfabeto incorporato

100 ricami sono a disposizione.

Durante il ricamo sono indicati sul display tutti i cambi di colore necessari per creare il motivo.

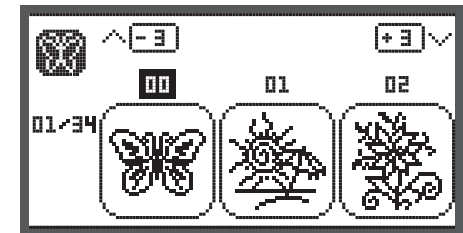

.....

⊮abo

#### Ricami incorporati

La selezione offre lettere maiuscole e minuscole, segni particolari, numeri e simboli.

Se il ricamo è composto da lettere o parole intere, sul display non appare la scritta selezionata

ma solo "word"

#### Motivi sulla chiavetta USB

**B**■USB

Ricamare motivi provenienti dalla chiavetta USB. (a scelta)

- Il nome del file non deve contenere più di 17 lettere /numeri.
- Salvare sempre .exp e .inf, per dare a Chicago 7 la possibilità di leggere le informazioni correttamente.
- Motivi provenienti dalla chiavetta USB non sono raffigurati sul display, ma sono indicati con la descrizione "usb".
- Il nome del motivo (file) deve contenere sono lettere e numeri.

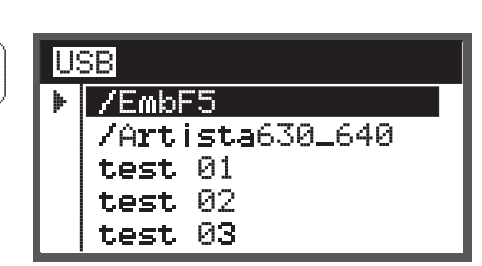

BCDEFGHIJ

01/04 KLMNOPQRST

UVWXYZ

A B C D E F G H I J K L M N O P Q R S T U V W X Y Z a b c d e f 9 h i j k l m n o P 9 r s t u v w x Y z 1 2 3 4 5 6 7 8 9 0 & ! \_ . - ( )

## Alfabeto incorporato

• Selezionare con le frecce i ricami incorporati e premere il tasto OK.

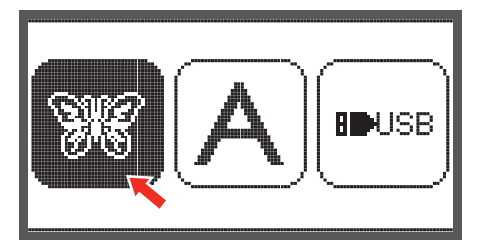

01

(+ 3 )

90

3

00

W

01/34

Sul display sono visualizzati 3 motivi.

- Fare scorrere i ricami con le frecce (destra/sinistra).
- Per scorrere 3 motivi in una volta avanti o indietro
- Premere le frecce su/giù.
- Oppure scegliere il disegno desiderato con la selezione numerica (p.es. n.26)

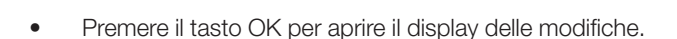

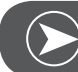

Νοτά

Sul display Modifica è possibile di spostare il ricamo avanti/ indietro & destra /sinistra, modificare la sua dimensione da 80% - 120% oppure di ruotarlo. Descrizione dettagliata, vedi a pagina 27.

- Premere OK e preparare il ricamo.
  - Sul display appare un messaggio che chiede di controllare la dimensione del telaio.
- Confermare con OK per aprire il display Ricamo. Adesso si può iniziare a ricamare.

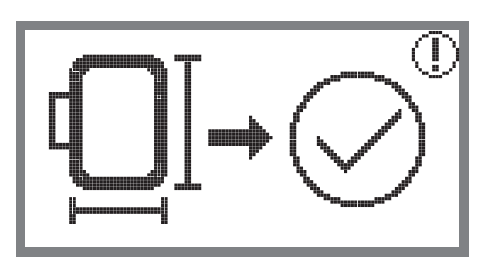

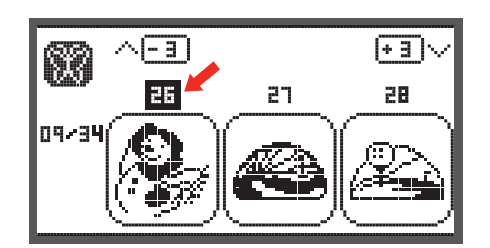

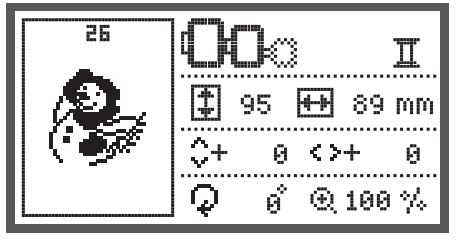

#### Ricami incorporati

• Selezionare con le frecce l'alfabeto incorporato e premere il tasto OK.

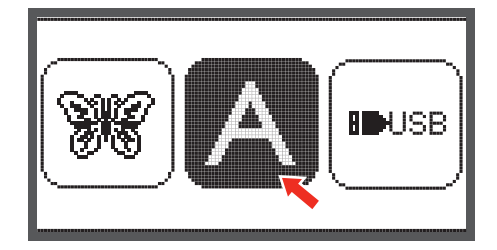

- Selezionare le lettere.
- Confermare con il tasto OK la lettera desiderata.
- Premere il tasto Clear per cancellare una lettera.

Per scorrere contemporaneamente 3 lettere avanti o indietro.

• Premere le frecce su/giù.

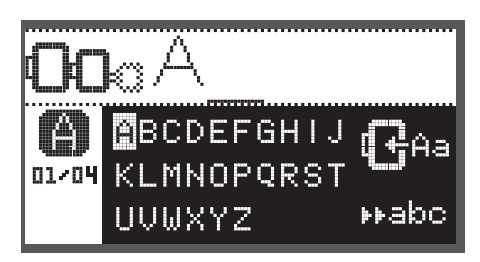

• Posizionare il cursore sul simbolo nell'angolo in basso a destra.

Cambiare dalle lettere minuscole a lettere maiuscole/segni particolari, numeri&simboli

- Confermare con il tasto «OK»
- HABC Lettere maiuscole
- Habc Lettere minuscole
- H123 Segni particolari
- ▶ Äät Numeri & simboli
- Programmare alcune lettere, p.es. Abc.
- Dopo la programmazione posizionare il cursore sul simbolo a destra a metà del display.

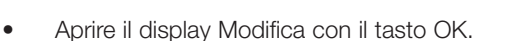

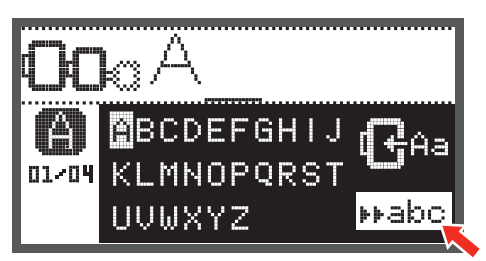

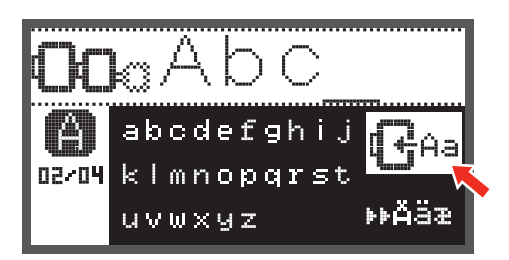

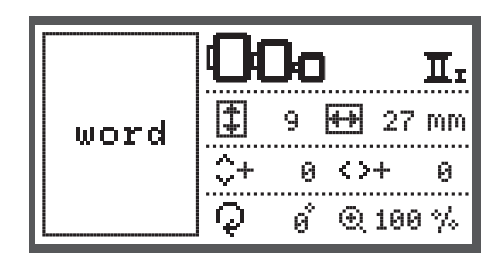

- Premere OK e preparare il ricamo.
  - Sul display appare un messaggio che chiede di controllare la dimensione del telaio.
- Confermare con OK per aprire il display Ricamo. Adesso si può iniziare a ricamare.

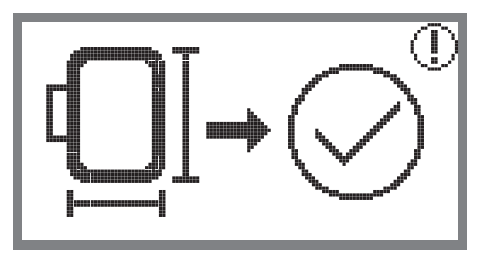

#### Motivi sulla chiavetta USB

Il modulo per ricamo dispone di una porta USB per le chiavette.

Motivi di ricamo possono essere trasferiti nella macchina tramite la chiavetta USB.

#### Inserire e rimuovere la chiavetta USB

- Inserire la chiavetta USB nell'apposita porta sul lato sinistro del modulo per ricamo.
- Rimuovere la chiavetta USB, estraendola con cautela.

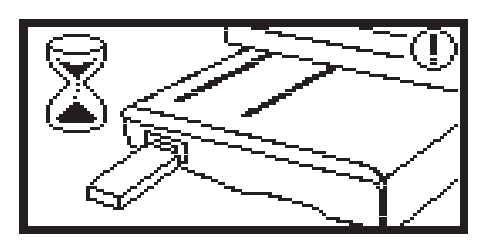

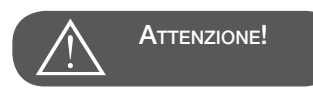

Inserendo la chiavetta USB nella porta del modulo per ricamoappare un messaggio chiedendo di attendere finché tutti i motivi sono stati letti completamente.Quando il messaggio sparisce i motivi della chiavetta USB sono pronti ad essere ricamati.

Aprire un motivo di ricamo sulla chiavetta USB
Selezionare con le frecce il simbolo USB e premere il tasto OK.

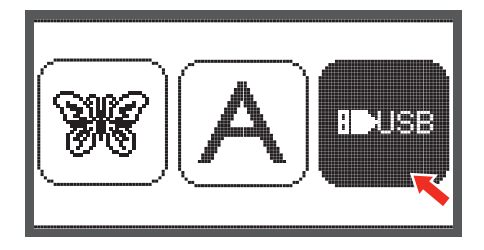

• Selezionare con le frecce il ricamo desiderato e premere il tasto OK.

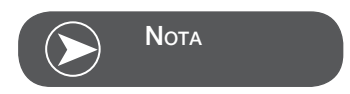

La macchina per ricamo legge solamente formati .exp.

| USB |                 |  |  |
|-----|-----------------|--|--|
| ₩   | /EmbF5          |  |  |
|     | /Artista630_640 |  |  |
|     | test 01         |  |  |
|     | test 02         |  |  |
|     | test 03         |  |  |

#### Inizio ricamo

Al termine delle preparazioni si può iniziare a ricamare. Le tabelle dei colori di ricami .exp originali scaricati da un sito internet si trovano all'interno del relativo file.

• Preparare il filo per ricamare, infilare l'ago e montare il piedino per ricamo.

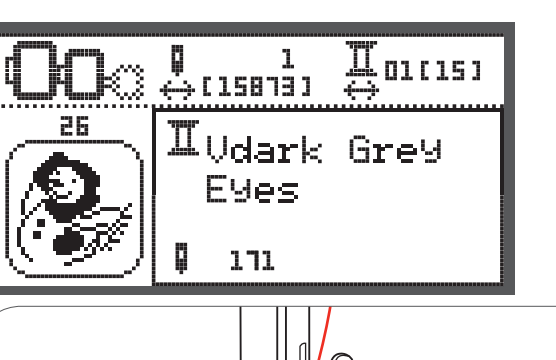

• Passare il filo attraverso l'apertura del piedino per ricamo e reggerlo nella mano sinistra.

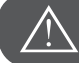

## ATTENZIONE!

Non tenere il filo troppo teso, altrimenti l'ago si piega o si spezza.

Fare attenzione che niente ostacoli il movimento del braccio durante il ricamo. Il ricamo potrebbe risultare deformato.

• Abbassare il piedino.

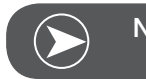

Νοτά

Prima di premere il tasto Start/Stop, premere OK e spostare il primo punto con le frecce sulla posizione desiderata.

Questa funzione è particolarmente utile per ricamare bordure.

- Iniziare a ricamare tramite il tasto Start/Stop.
- Dopo circa 5 6 punti premere nuovamente il tasto Start/Stop per arrestare la macchina.

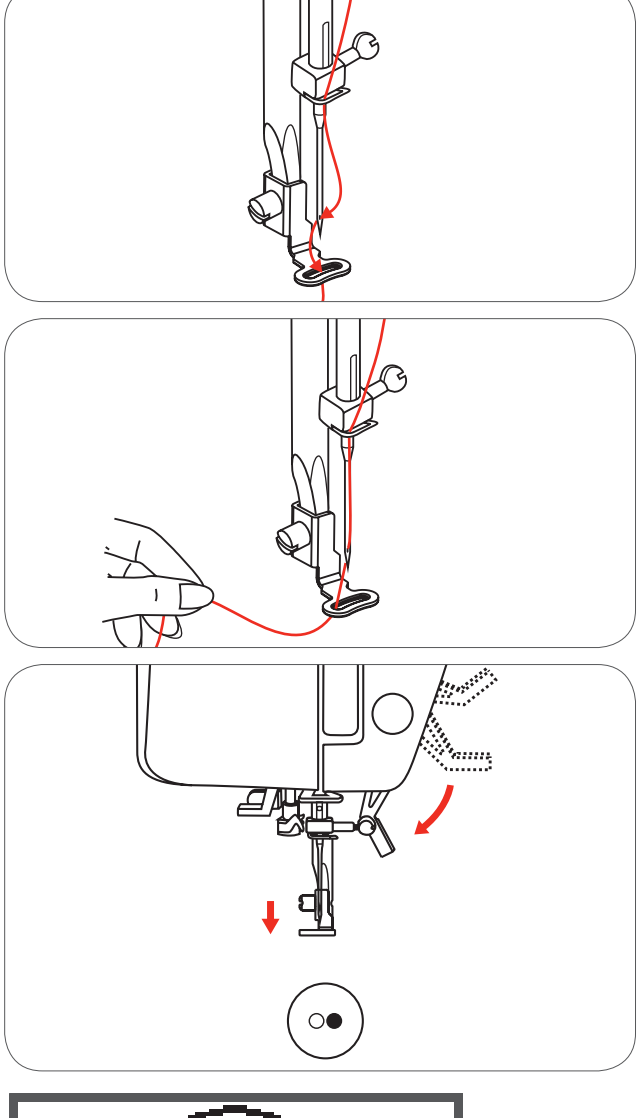

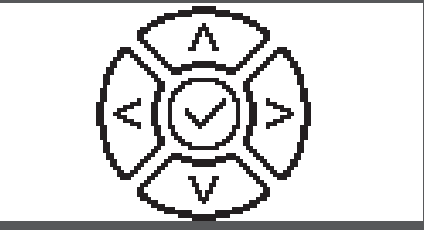

- Alzare il piedino.
- Tagliare il filo all'inizio del ricamo.
- Abbassare il piedino.
- Premere il tasto Start/Stop e continuare a ricamare.

Al termine del primo colore la macchina si arresta automaticamente.

Il messaggio «Alzare il piedino» appare sul display.

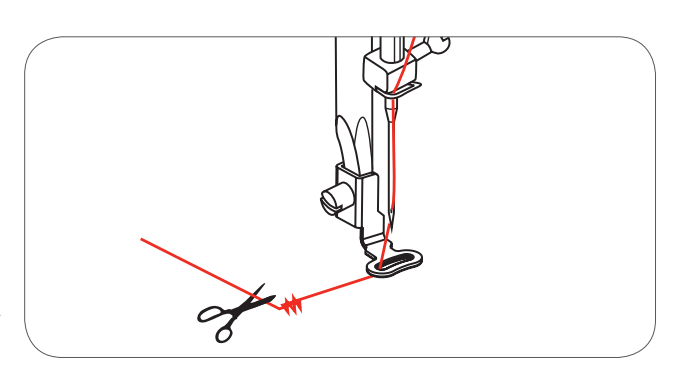

ļ

02/15

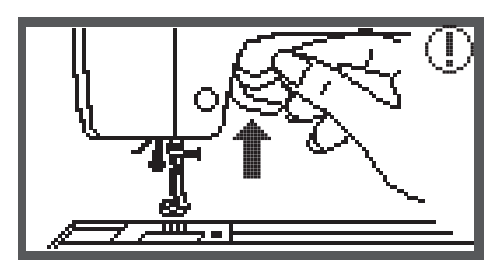

White

Alzare il piedino e cambiare il filo seguendo le informazioni sul display.

- Infilare il prossimo colore e confermare con OK.
- Ripetere il procedimento per i colori seguenti.

Al termine del ricamo o del CutWork la macchina si ferma automaticamente e il messaggio seguente appare.

- Premere il tasto Ok per ritornare nel dispay elaborazione e per ricamare o tagliare nuovamente lo stesso motivo.
- Premere il tasto Indietro/Exit per ritornare sul display iniziale e per selezionare un altro motivo.

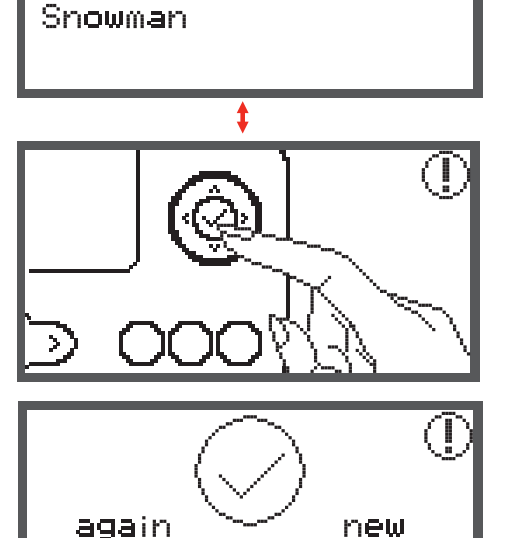

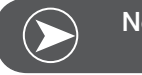

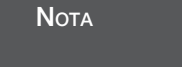

Per facilitare l'infilatura dell'ago e il taglio dei fili di connessione si può spostare il telaio in avanti, premendo la funzione Fermapunto automatico/Scorrimento. Premere nuovamente il pulsante Fermapunto automatico/Scorrimento per riportare il telaio nella posizione di ricamo precedente.

## Modificare il ricamo

#### Impostazione base

La macchina consente l'elaborazione dei motivi, e permette la creazione di ricami personalizzati.

Dopo la selezione del ricamo

• premere il tasto OK per aprire il display Modifica.

#### Telaio

Questi simboli iniziano a lampeggiare, se la dimensione del motivo/del telaio raccomandato oppure il layout sono stati modificati.

l simboli del telaio con la cornice grigia non possono essere utilizzati.

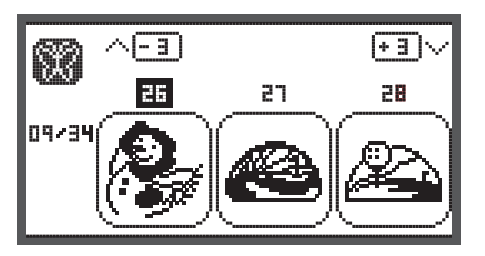

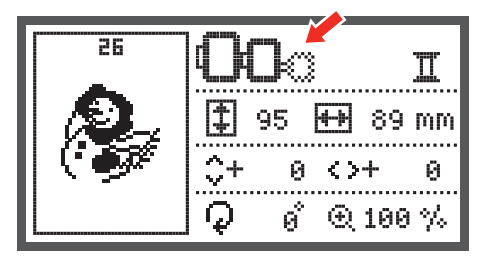

#### Specchiare il motivo

- Premere il tasto Effetto specchio per specchiare il ricamo orizzontalmente.
  - Il simbolo "Effetto specchio" appare sul display LCD.

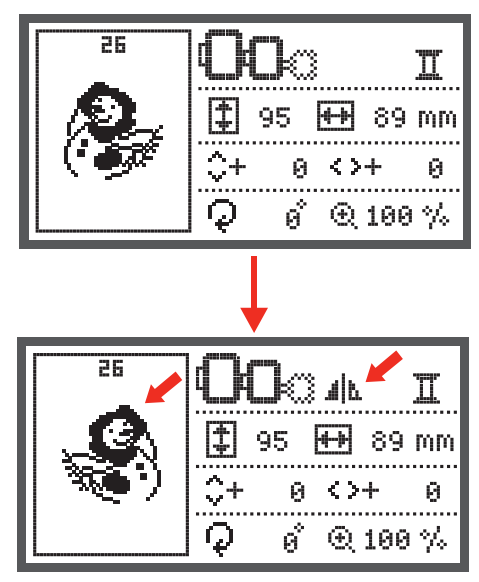

#### Modificare la dimensione del motivo

• Premere il tasto Modifica dimensione

La dimensione originale del ricamo è modificabile da 80% fino a 120%.

Il tasto apre l'apposito display.

Modificare la dimensione con le frecce - ogni impulso cambia la dimensione del 5%.

• Premere il tasto per ingrandire il motivo.

• Premere il tasto per ridurre il motivo.

• Premere il tasto OK per salvare la nuova dimensione del ricamo e per ritornare sul display Modifica.

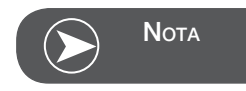

Non tutti i ricami sono adatti per una riduzione a 80%.

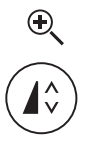

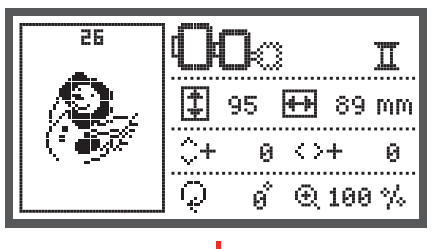

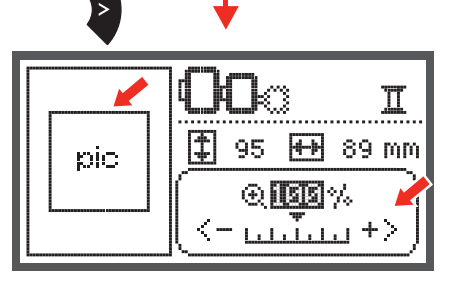

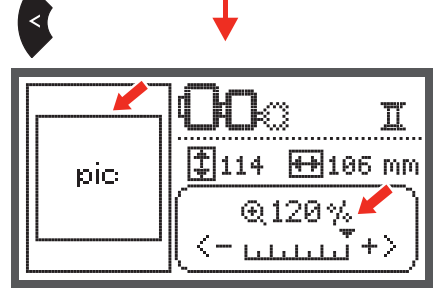

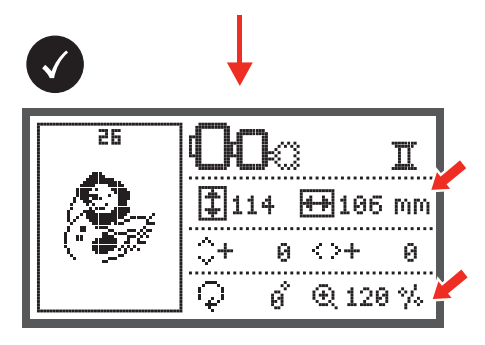

#### Ruotare il motivo

Premere il tasto per ruotare il motivo.

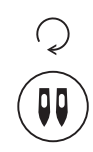

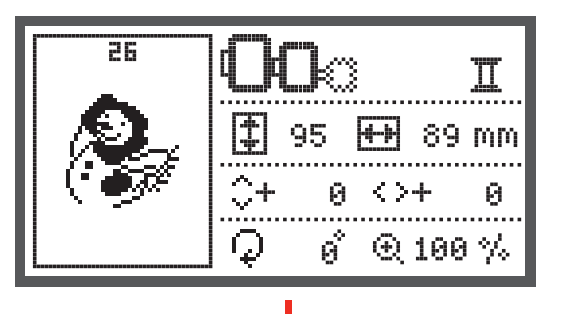

Ogni impulso del tasto ruota il motivo di 90° in senso orario. I gradi di rotazione sono indicati sul display.

Il simbolo "Ruotare" appare sul display LCD.

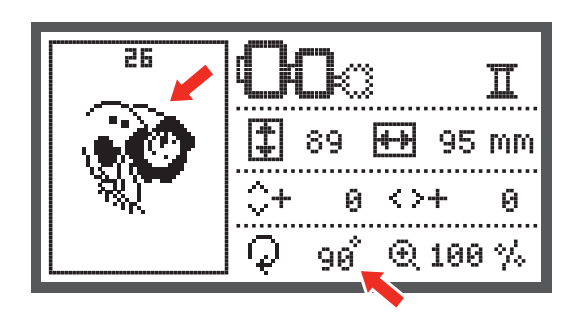

### Monocolore/multicolore

Premere il tasto per cambiare l'impostazione monocolore/multicolore.

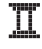

Multicolore

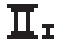

Monocolore

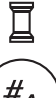

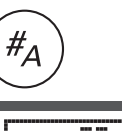

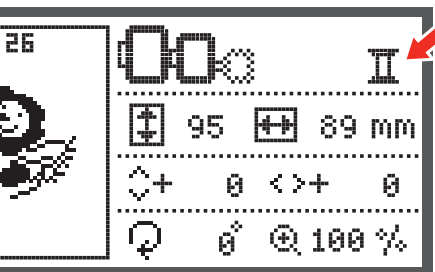

## Programma Setup

- Premere il tasto per aprire il programma Setup e per cambiare le impostazioni del ricamo.
- Premere nuovamente il tasto per salvare le nuove impostazioni e per chiudere il programma Setup.

Il programma Setup consente di personalizzare e attivare le impostazioni e funzioni della macchina nella modalità di ricamo.

Il programma contiene 6 funzioni che possono essere selezionate con le frecce.

## Dispositivo CutWork

L'impostazione base è l'ago = Cucito/Ricamo.

- Selezionare il dispositivo CutWork con le frecce.
- Confermare la selezione con il tasto OK.

## Opzione inch/mm

L'impostazione base è in mm.

• Impostare con le frecce il sistema di misurazione della macchina in inch (pollici) o mm.

## Velocità massima durante il ricamo.

L'impostazione base è 600 punti al minuto.

• Impostare con le frecce la velocità massima del ricamo tra 350 a 600 punti al minuto.

Informazioni relative alla versione software.

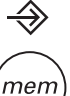

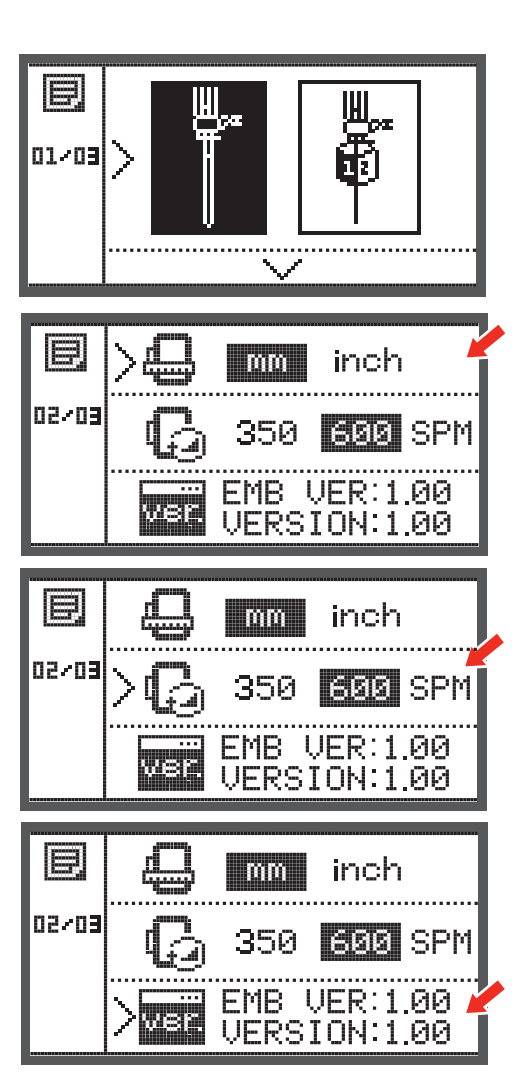

## Beeper (segnale acustico)

Premere il tasto per attivare e disattivare il segnale acustico.

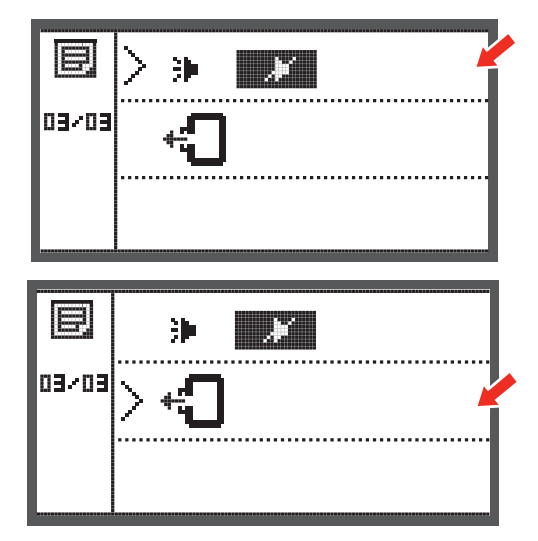

#### Posizione del braccio del ricamo

• Premere il tasto OK e il braccio ritorna sulla posizione di partenza.

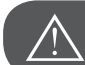

ATTENZIONE!

Non spostare il braccio se il telaio è montato.

## Caricare il motivo dopo un'interruzione di lavoro

• Premere il tasto per aprire il menu principale.

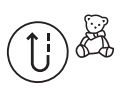

- Selezionare con le frecce la cartella con i motivi incorporati
- oppure il contenuto della chiavetta USB.

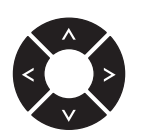

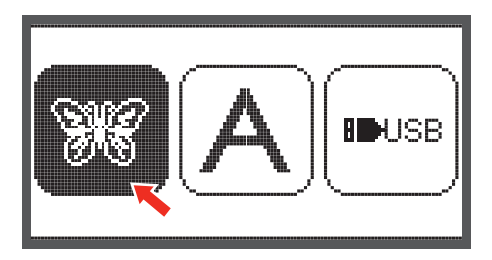

• Confermare la selezione con il tasto OK.

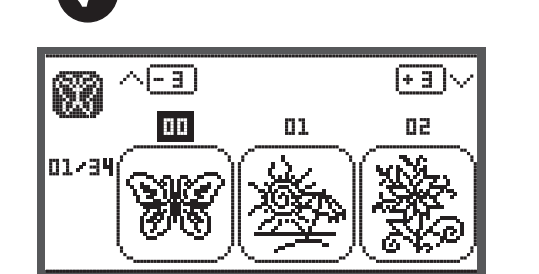

• Selezionare con le frecce il ricamo desiderato oppure digitare il numero del motivo desiderato.

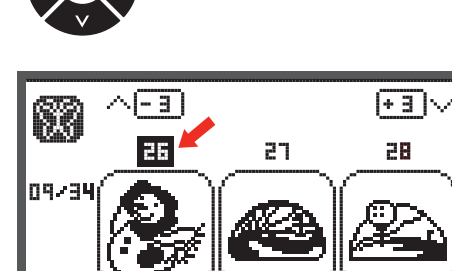

- 25 ● 95 ↔ 89 mm ↓+ 0 <>+ 0 ↓ 0 € 100 %
- Eseguire tutte le modifiche necessarie, p.es. specchiare, modificare la dimensione, ruotare

- Premere il tasto OK per preparare il ricamo.
  - Un messaggio di avvertenza ricorda di controllare la dimensione del telaio.
- Confermare con il tasto OK ed aprire il display Ricamo.

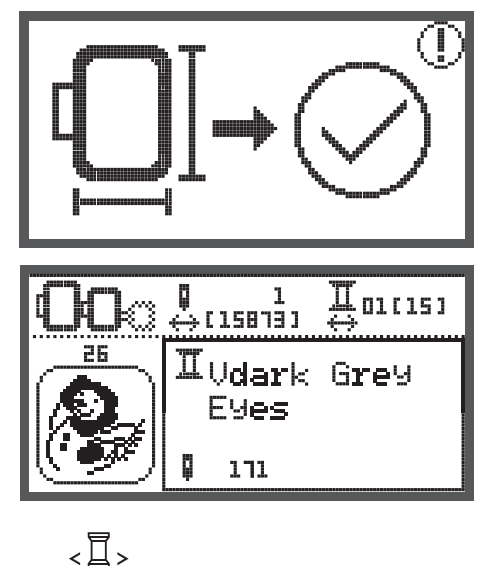

- Premere il tasto fino a raggiungere l'ultimo colore ricamato.
- Premere il tasto, finché è raggiunta l'ultima posizione ricamata del disegno.
- <<u>----></u>
- Abbassare il piedino e premere il tasto Start/Stop per iniziare a ricamare.

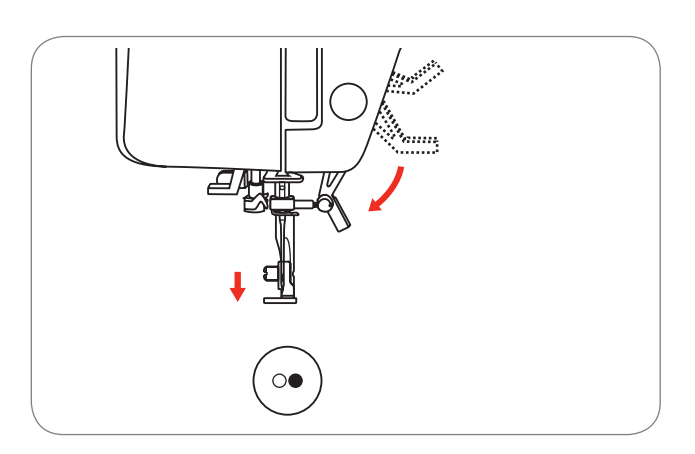

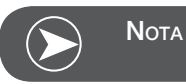

Si consiglia di annotare tutte le modifiche fatte al motivo di ricamo. Ciò permette di continuare a ricamare senza errori, se l'alimentazione elettrica è stata interrotta.

## Dispositivo BERNINA CutWork\*

\* Il dispositivo BERNINA CutWork è un accessorio opzionale. Non fa parte degli accessori standard della macchina.

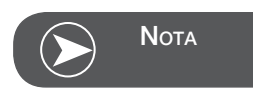

Per favore NON cambiare la placca dell'ago per la lavorazione con il CutWork.

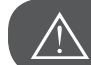

ATTENZIONE!

Mettere l'interruttore principale su «O» durante le seguenti attività.

La lama del dispositivo CutWork è molto tagliente. Prestare attenzione durante qualsiasi manipolazione vicino alla lama del coltello. Leggere attentamente il manuale d'istruzioni del dispositivo CutWork.

#### Preparazione

#### Montare il piedino per rammendare/ricamare

- Allentare la vite (a) del morsetto dell'ago e rimuovere l'ago.
- Portare la rotella del dispositivo CutWork tra 1 e 2.
- Inserire il dispositivo CutWork con la parte piatta rivolta indietro e spingerlo in alto (b).
- Stringere la vite del morsetto dell'ago (a).
- Girare la rotella sul numero 1.
- Connettere il modulo per ricamo.

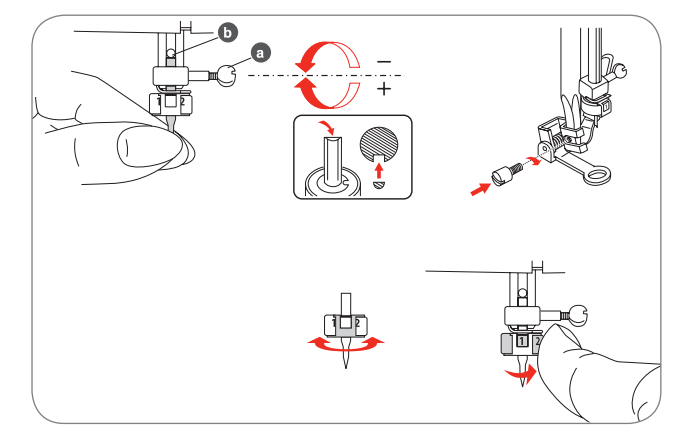

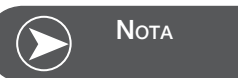

Nella modalità Cutwork il sensore superiore è disattivato.

Con la selezione di un disegno CutWork la macchina sceglie automaticamente tutte le impostazioni necessarie.

## Cambiare dalla modalità ricamo alla modalità CutWork

A seconda del disegno selezionato la macchina imposterà automaticamente tutte le regolazioni necessarie.

• Il cambio dalla modalità ricamo alla modalità CutWork può essere fatto anche manualmente.

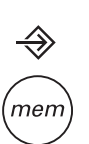

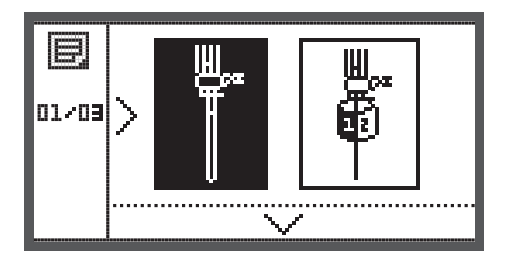

• Aprire il programma Setup e selezionare con le frecce il dispositivo CutWork oppure l'ago.

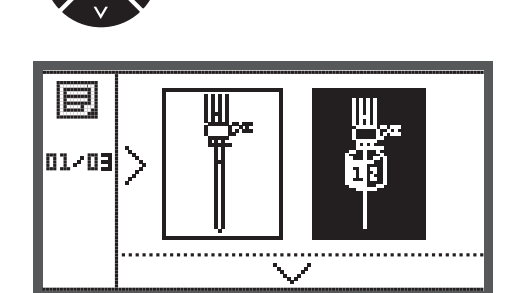

- Confermare con il tasto OK.
  - Nella modalità CutWork appare la seguente illustrazione.

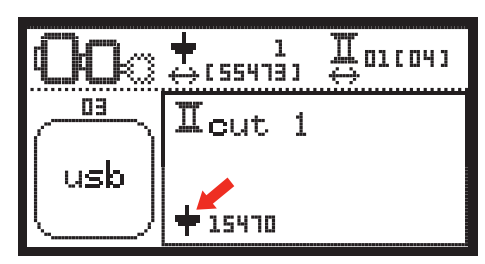

 Nella modalità ricamo appare la seguente illustrazione.

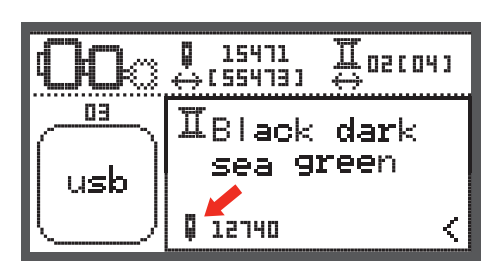

(!

02/04

#### Inizio taglio con il CutWork

Trasferire il motivo Cutwork dalla chiavetta USB nella macchina da ricamo.

Il display indica il motivo CutWork con "Taglio 1"

| • | Premere | il tasto | Start/Stop | ed iniziare | a tagliare. |
|---|---------|----------|------------|-------------|-------------|
|---|---------|----------|------------|-------------|-------------|

 Al termine della fase Taglio 1 la macchina si arresta automaticamente. Sul display appare il messaggio "Alzare il piedino".

 Seguire le indicazioni sul display e portare il dispositivo CutWork con il piedino alzato sulla prossima fase di taglio.

- Girare la rotella del dispositivo CutWork sulla posizione indicata e confermare con il tasto OK.
- Ripetere il procedimento.

Al termine della lavorazione la macchina si arresta automaticamente e questo messaggio appare.

- Premere il tasto Ok per ritornare nel dispay elaborazione e per ricamare o tagliare nuovamente lo stesso motivo.
- Premere il tasto Indietro/Exit per ritornare sul display iniziale e per selezionare un altro motivo.

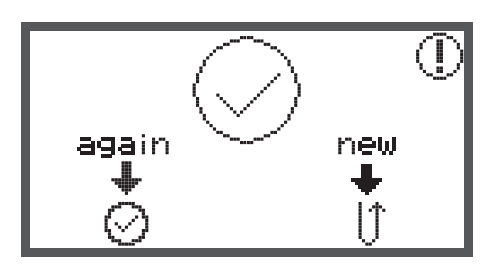

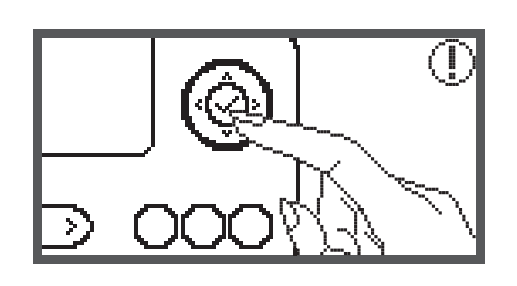

out 2

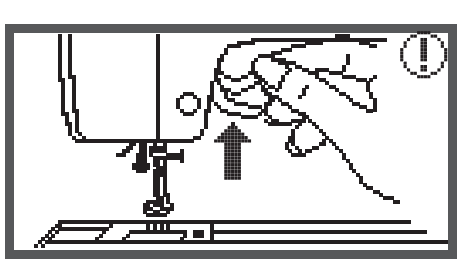

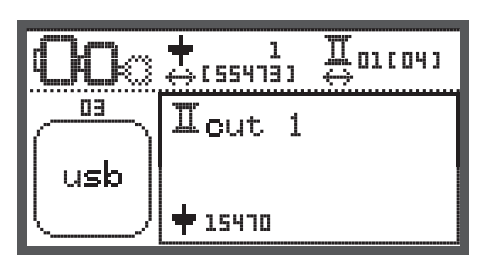

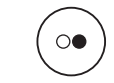

#### Funzione di avvertenza

#### Messaggio di avvertenza

Display di avvertenza

#### Il piedino non è abbassato.

Questo messaggio appare se viene premuto il tasto Start/ Stop oppure il tasto Arresto dell'ago, mentre il piedino è ancora alzato.

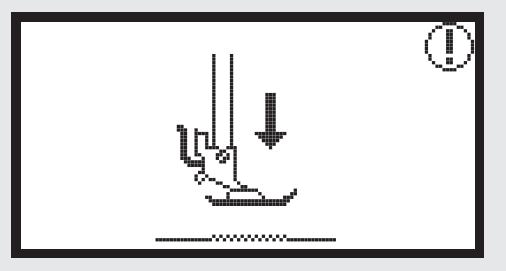

Il piedino non è alzato.

Questo messaggio appare se il modulo per ricamo inizia con la fase di riconoscimento e il piedino è ancora abbassato.

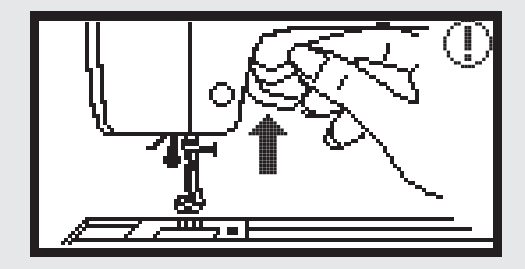

#### Avvolgimento della spolina

Questo messaggio appare durante l'avvolgimento della spolina.

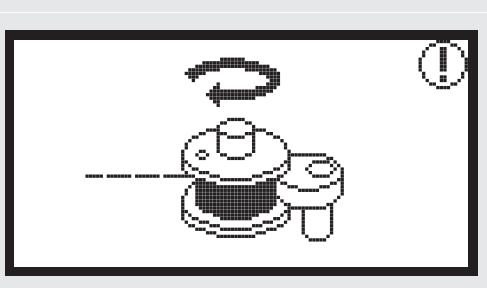

Spostare il filarello verso sinistra.

Questo messaggio appare se il filarello si trova ancora a destra.

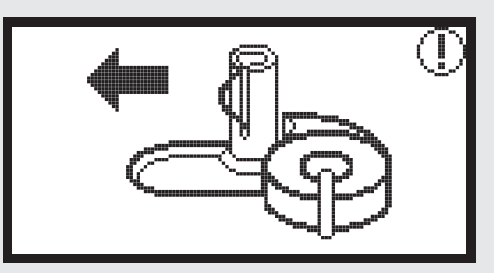

#### Il filo superiore è spezzato

Questo messaggio appare se il filo superiore è spezzato.

• Controllare il filo superiore e infilarlo nuovamente.

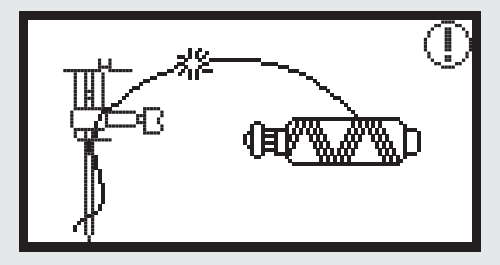

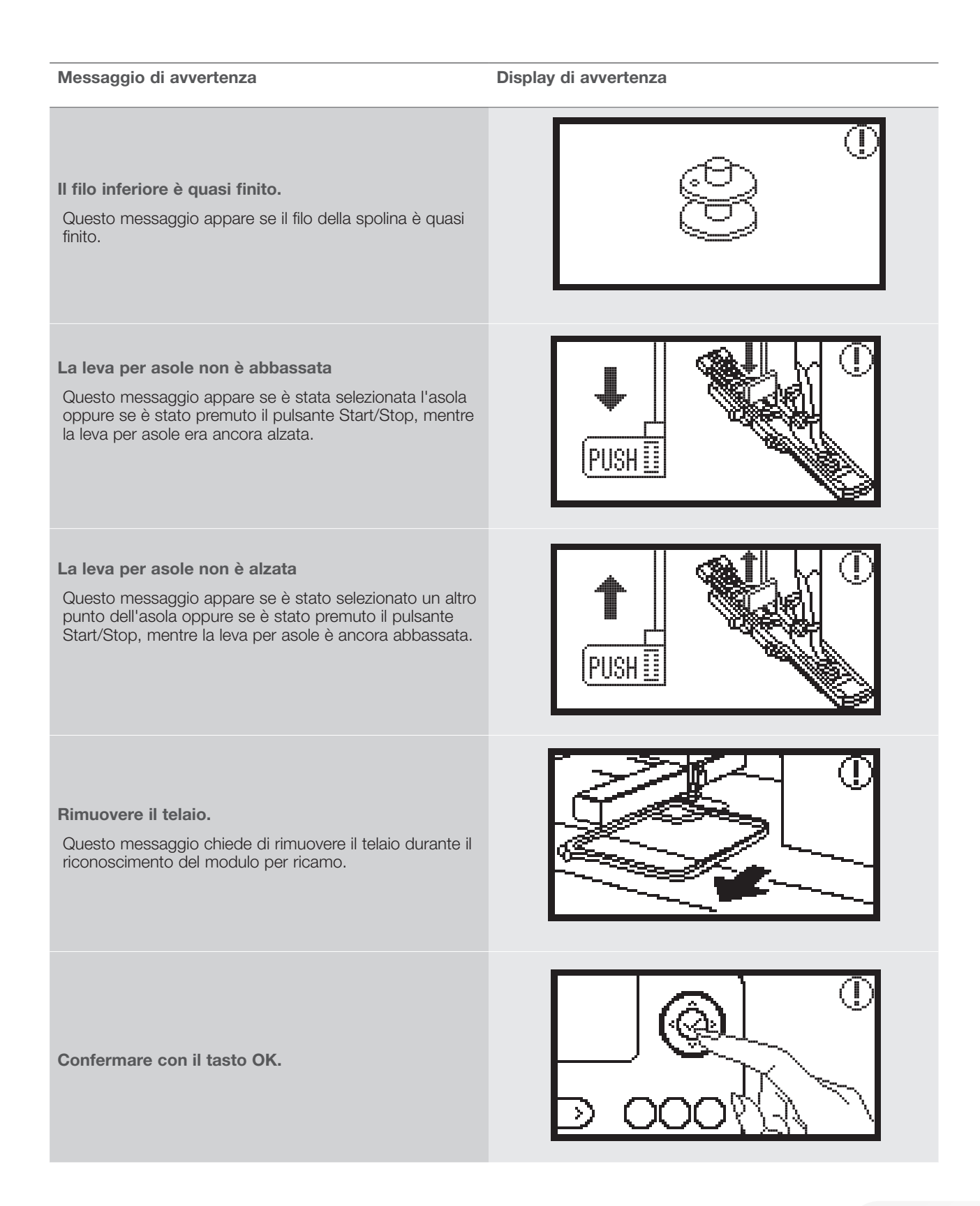

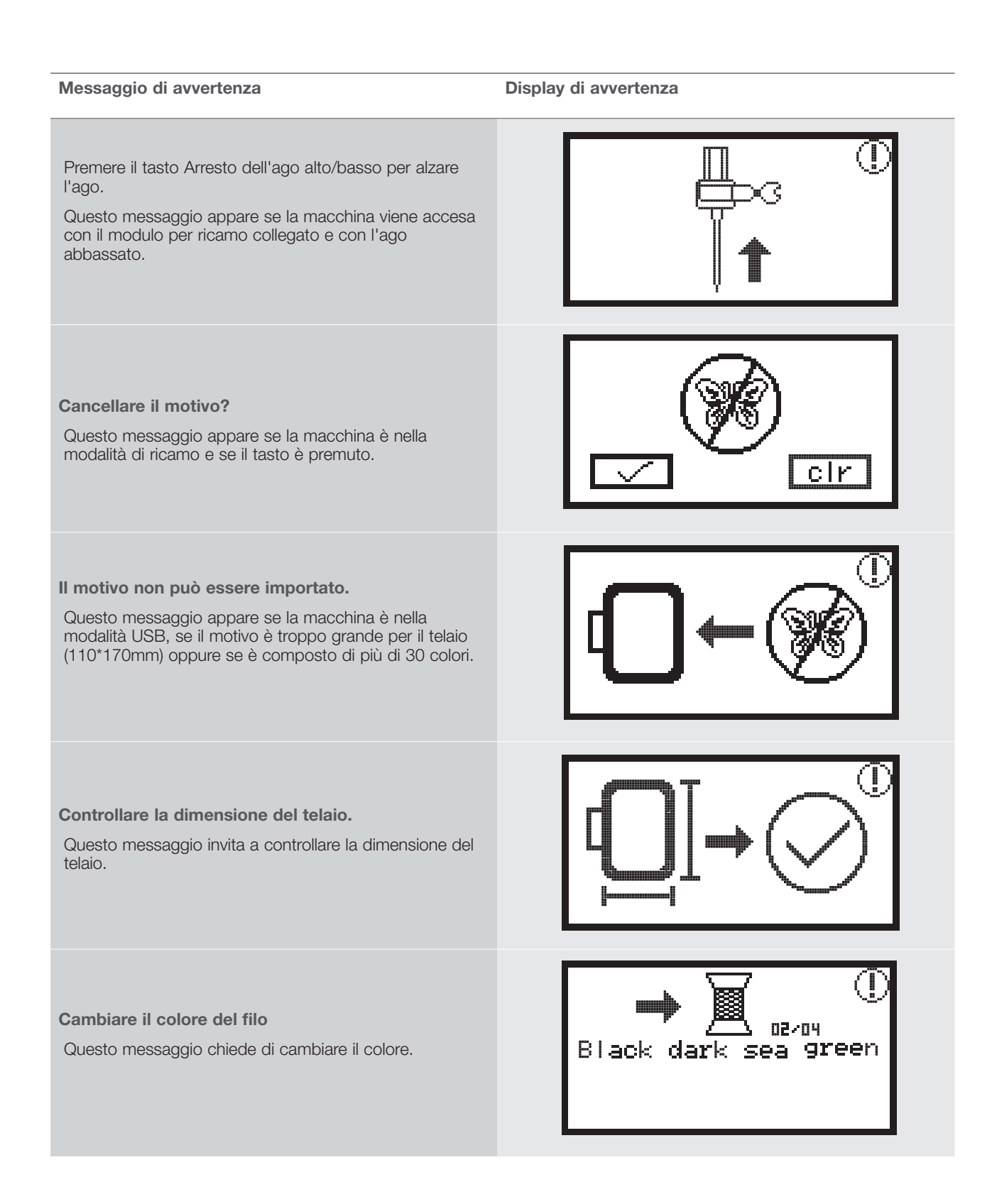

#### Messaggio di avvertenza

#### Display di avvertenza

**Continuare il ricamo o selezionare un altro motivo?** Questo messaggio appare al termine del motivo. Premere i tasti per ricamare nuovamente lo stesso motivo oppure per selezionare un altro ricamo.

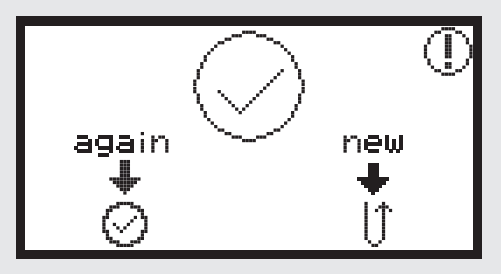

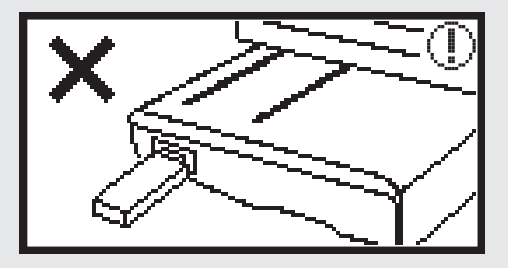

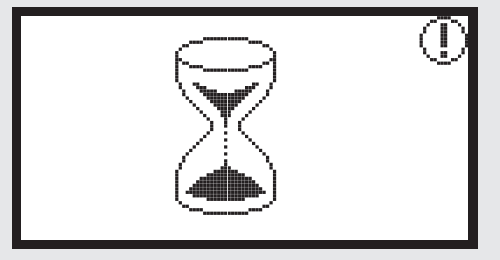

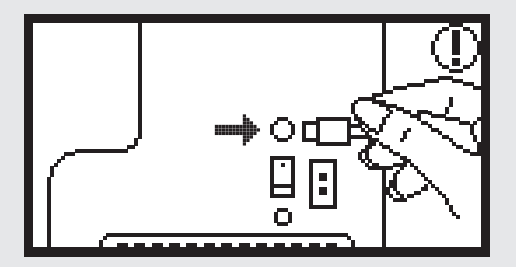

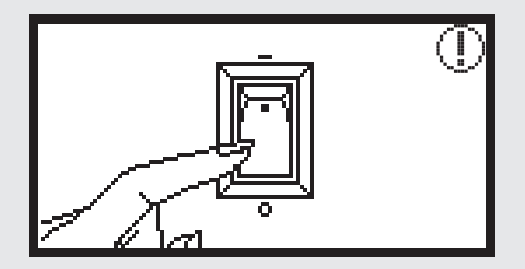

#### Dati non riconosciuti.

Questo messaggio appare se i dati del motivo selezionato sono danneggiati.

#### Caricamento

La macchina sta caricando un motivo.

Spegnere la macchina, il cavo non è connesso correttamente.

Questo messaggio appare se la spina del cavo del modulo per ricamo non è connessa correttamente

#### Messaggio di avvertenza

Display di avvertenza

#### Il modulo per ricamo non è connesso correttamente.

Questo messaggio appare se ll modulo per ricamo non è connesso correttamente.

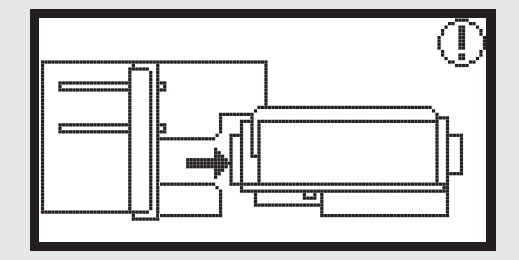

Il braccio del modulo per ricamo si muove.

Questo messaggio appare, se il modulo per ricamo inizia la fase di riconoscimento.

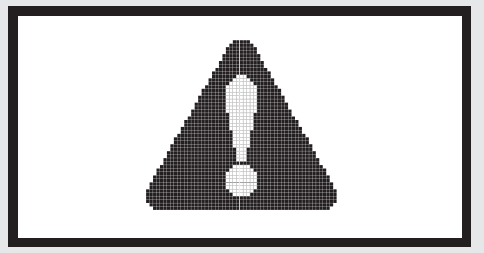

#### La macchina per cucire è bloccata.

Questo messaggio con il punto esclamativo significa che il filo è intrecciato o bloccato oppure che il materiale è troppo spesso e il volantino non si muove.

Per risolvere i problemi, si prega di consultare la "Tabella risoluzione dei problemi" a pagina 42-43.

Questo messaggio appare durante la lettura dei dati della chiavetta USB.

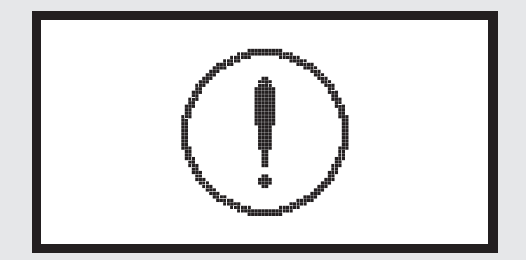

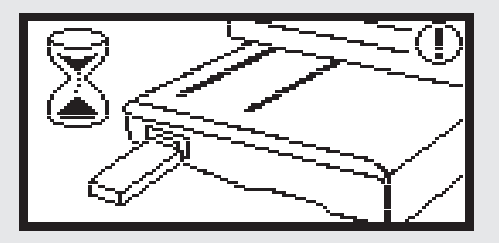

#### Segnale acustico di avvertenza

- Con uso corretto:
- 1 segnale acustico
- Se la memoria è piena con 20 motivi di ricamo:
   3 segnali acustici brevi
- Con uso non corretto:
  - 3 segnali acustici brevi
- Se la macchina non può cucire a causa di un problema.
  - 3 segnali acustici brevi

Ciò significa che il filo è intrecciato o bloccato e che l'asse del volantino non si muove. Per favore consultare «Soluzione di problemi» per risolvere il problema. Una volta che il problema è stato risolto, la macchina continuerà a cucire.

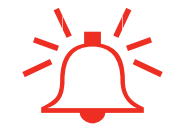

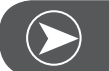

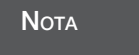

Se il problema persiste, contattare il rivenditore di macchine per cucire.

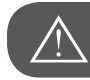

Attenzione!

Se il filo si blocca nel crochet durante il cucito, impedisce il movimento dell'ago. Se si continua a premere il pedale, l'interruttore di sicurezza arresterà la macchina completamente. Spegnere e riaccendere l'interruttore principale.

## Tabella soluzione di problemi

Prima di portare la macchina dal rivenditore autorizzato più vicino, controllare i seguenti punti. Se il problema persiste, contattare il negozio dove la macchina è stata acquistata o il Suo rivenditore di fiducia.

| Difetto                                   | Causa                                               | Soluzione                                                                                  | Pagina |
|-------------------------------------------|-----------------------------------------------------|--------------------------------------------------------------------------------------------|--------|
| La macchina per<br>cucire<br>non funziona | • La macchina non è accesa.                         | <ul> <li>Accendere la macchina.</li> </ul>                                                 |        |
|                                           | • La macchina non è collegata alla rete elettrica.  | <ul> <li>Inserire la spina del cavo di connes-<br/>sione nella presa elettrica.</li> </ul> |        |
| o per<br>Ion si<br>e.                     | Il modulo per ricamo non è collegato correttamente. | <ul> <li>Collegare il modulo per ricamo corret-<br/>tamente.</li> </ul>                    | 9      |
| II modulk<br>ricamo n<br>muov             | • Nessun motivo di ricamo è stato selezi-<br>onato. | <ul> <li>Selezionare un motivo di ricamo.</li> </ul>                                       | 20     |

| Difetto                                    | Causa                                                                                                    | Soluzione                                                                                                    | Pagina |
|--------------------------------------------|----------------------------------------------------------------------------------------------------|----------------------------------------------------------------------------------------------------|--------|
|                                            | <ul> <li>Il filo è intrecciato e la capsula è<br/>bloccata.</li> </ul>                                         | <ul> <li>Eliminare il filo e togliere i nodi. Se la<br/>capsula è bloccata, pulire l'area del<br/>crochet.</li> </ul>                                                                                                    |        |
|                                            | • La tensione del filo non è corretta.                                                                         | - Regolare la tensione del filo superiore.                                                                                                    |        |
| La qualità del ricamo non è soddisfacente. | • La stoffa non è tesa nel telaio. La stoffa non è fissata bene.                                               | <ul> <li>Tendere la stoffa nel telaio.</li> </ul>                                                                                                    | 12     |
|                                            | • La stoffa non è stata rinforzata con uno stabilizzatore.                                                     | <ul> <li>Si consiglia di usare sempre gli appos-<br/>iti stabilizzatori per il ricamo su materi-<br/>ali elasticizzati e stoffe leggere di tes-<br/>situra rada.</li> </ul>                                                                                                    | 15     |
|                                            | <ul> <li>Oggetti vicino al braccio o al telaio ne<br/>ostacolano il movimento.</li> </ul>                      | <ul> <li>Se il braccio di ricamo e/o il telaio colpiscono durante il ricamo un oggetto, i motivi di ricamo risulteranno deformati.</li> <li>Non posizionare oggetti nell'area di movimento del telaio.</li> </ul>                                                                   |        |
|                                            | <ul> <li>Materiale che non è teso correttamente<br/>nel telaio crea problemi durante il<br/>ricamo.</li> </ul> | <ul> <li>Tendere la stoffa nuovamente nel<br/>telaio, girare il motivo di ricamo e rica-<br/>mare.</li> </ul>                                                                                                    |        |
|                                            | <ul> <li>La stoffa da ricamare è pesante e il<br/>resto della stoffa pende dal tavolo.</li> </ul>              | <ul> <li>Il peso della stoffa influenza il corretto<br/>funzionamento del modulo per ricamo.</li> <li>Sostenere il peso della stoffa durante il<br/>ricamo per garantire l'indisturbato<br/>movimento del braccio per ricamo e il<br/>perfetto funzionamento del modulo.</li> </ul> |        |
|                                            | • La stoffa è bloccata. E' incastrata.                                                                         | <ul> <li>Arrestare la macchina e posizionare la<br/>stoffa correttamente.</li> </ul>                                                                                                    |        |
|                                            | <ul> <li>Il braccio è stato spostato mentre il<br/>telaio è stato montato o rimosso.</li> </ul>                | <ul> <li>Quando il braccio di ricamo viene<br/>spostato durante la rimozione o il fis-<br/>saggio del telaio, il ricamo può risultare<br/>deformato.</li> <li>Monatare o rimuovere il telaio con cau-<br/>tela.</li> </ul>                                                          |        |

## Start Screen

80.8 mm

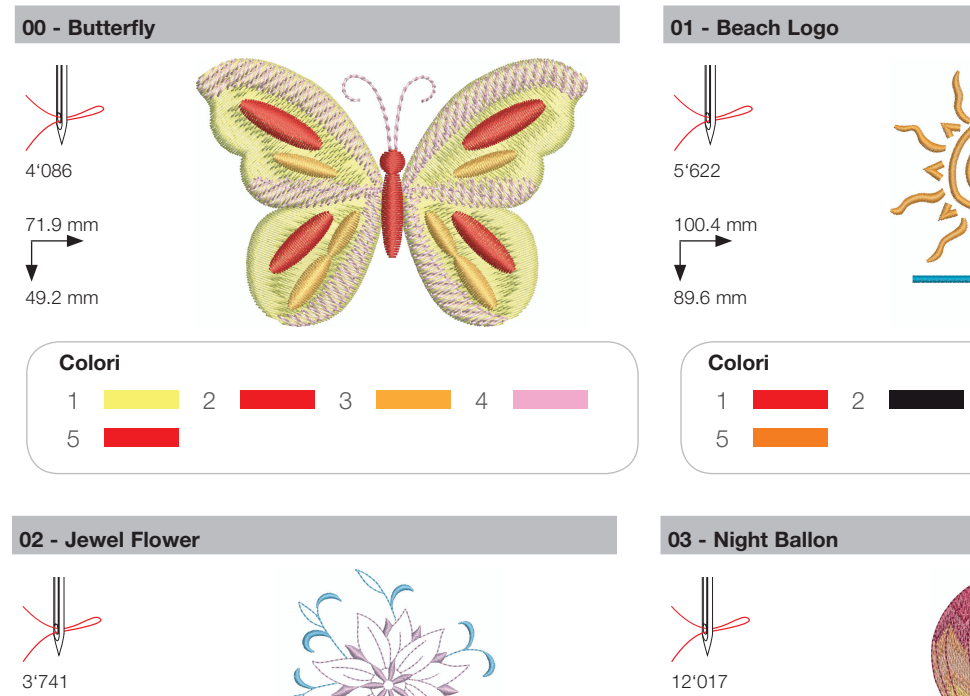

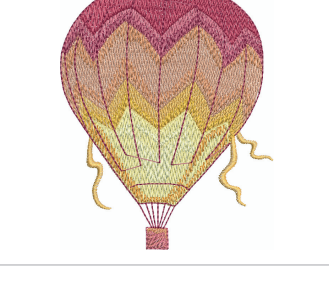

З

4

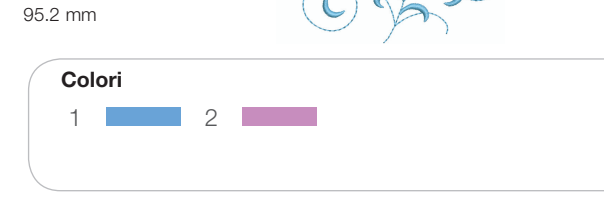

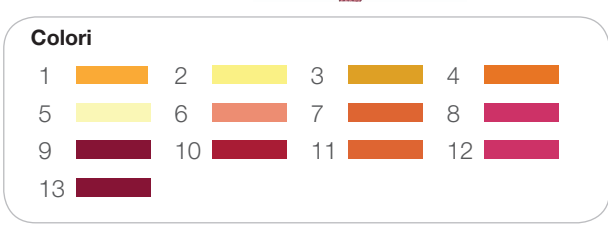

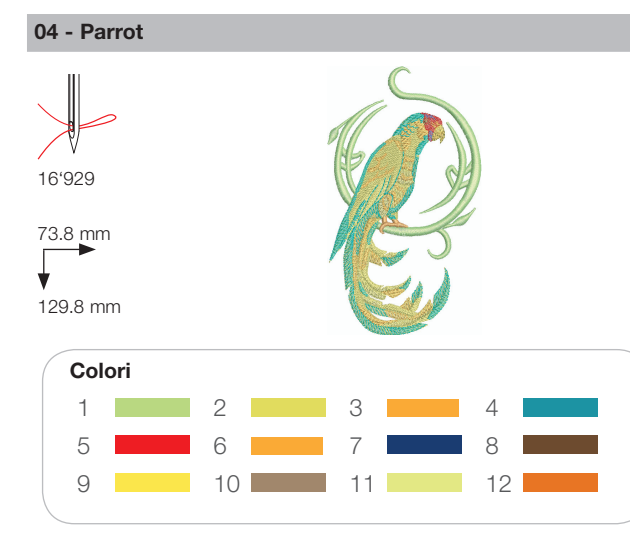

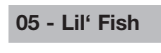

72.4 mm

91.8 mm

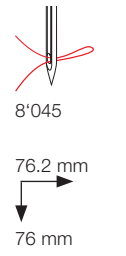

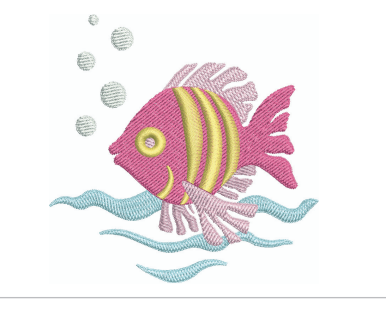

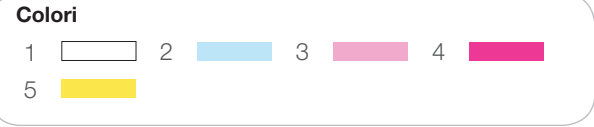

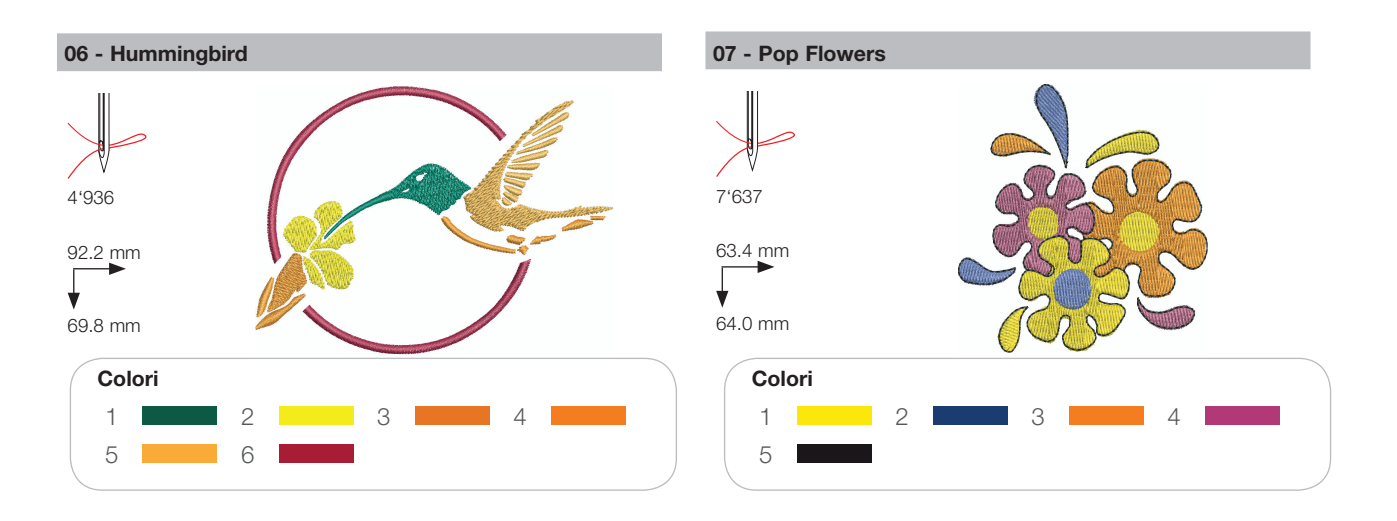

## Stagioni

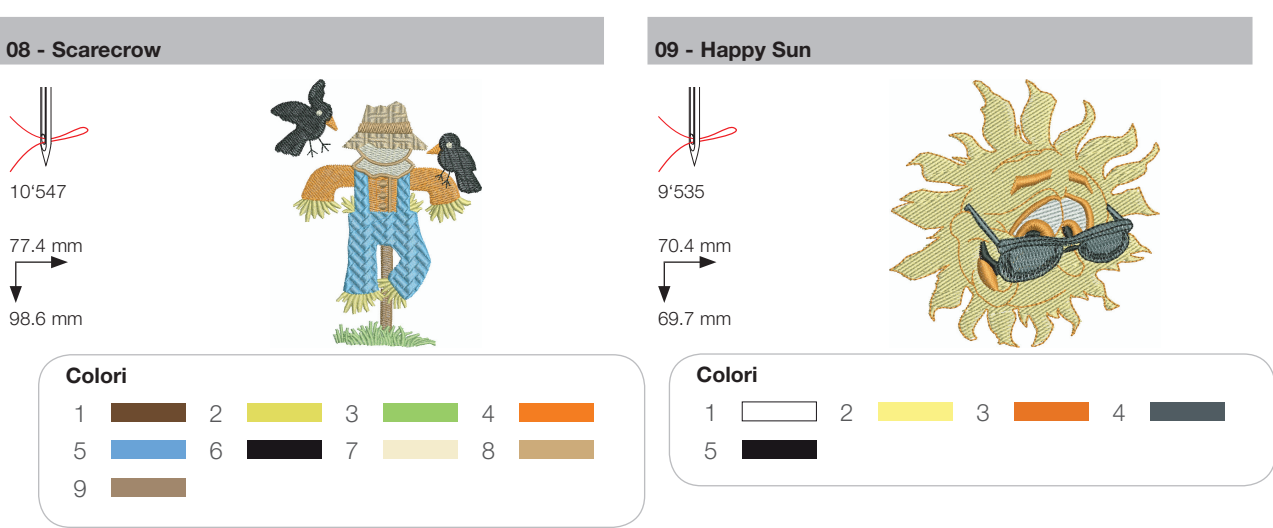

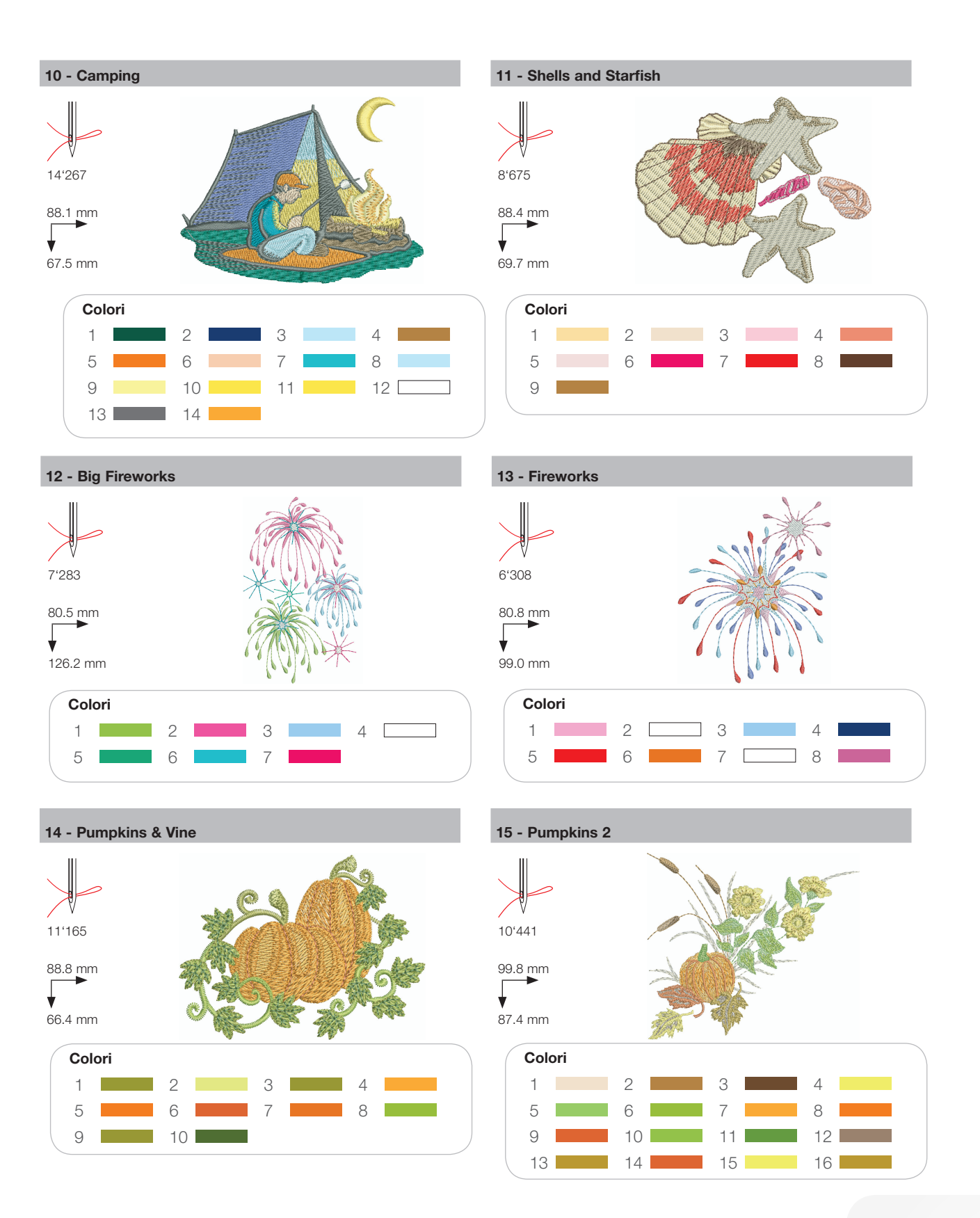

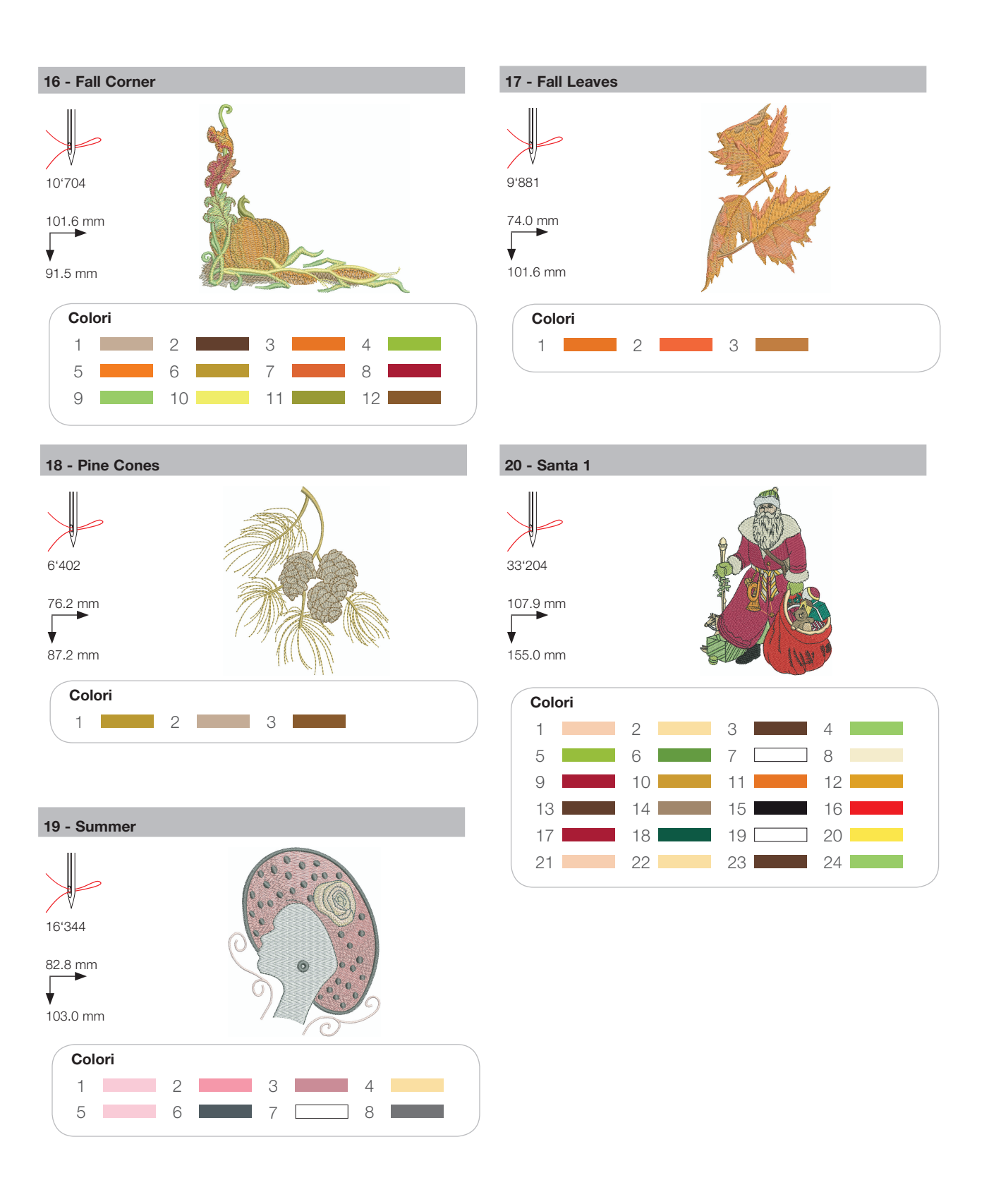

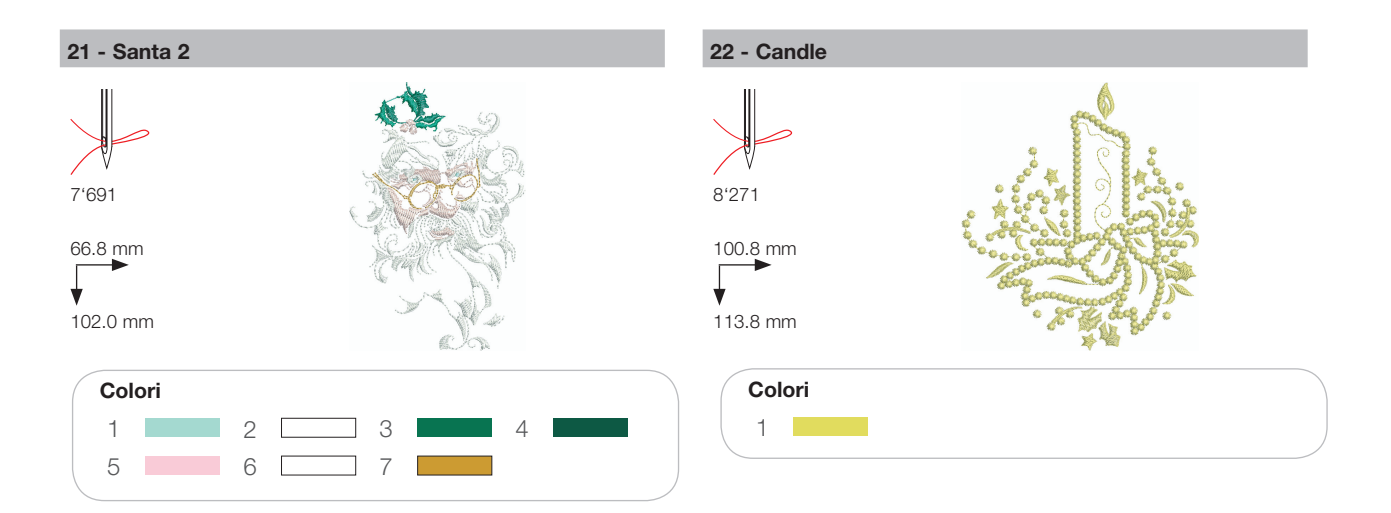

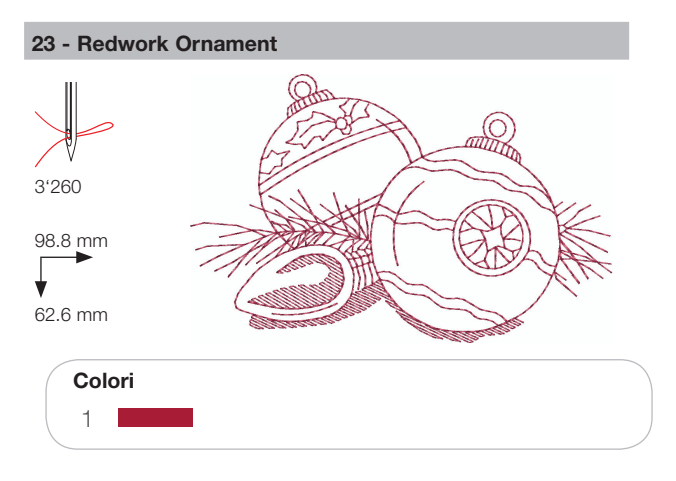

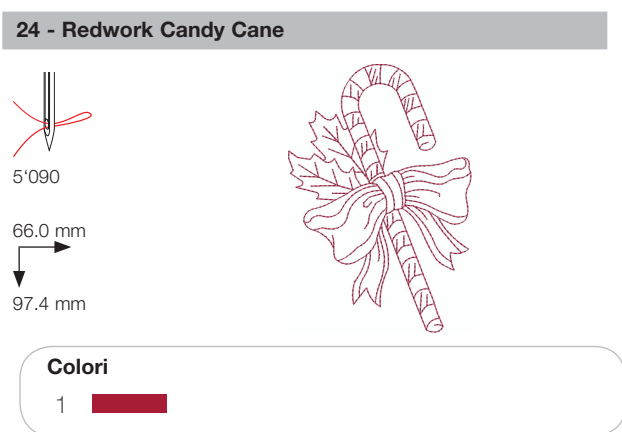

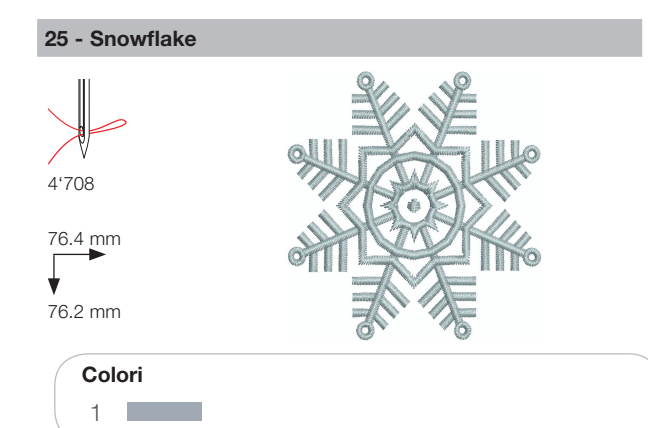

#### 26 - Breezy (Snowman)

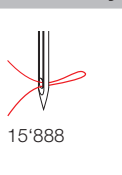

89.0 mm 95.2 mm

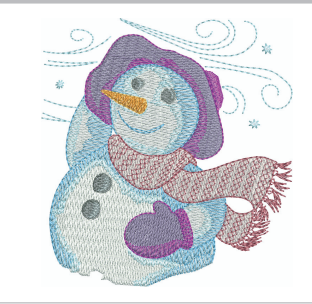

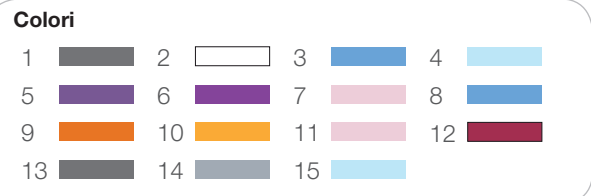

## Sport

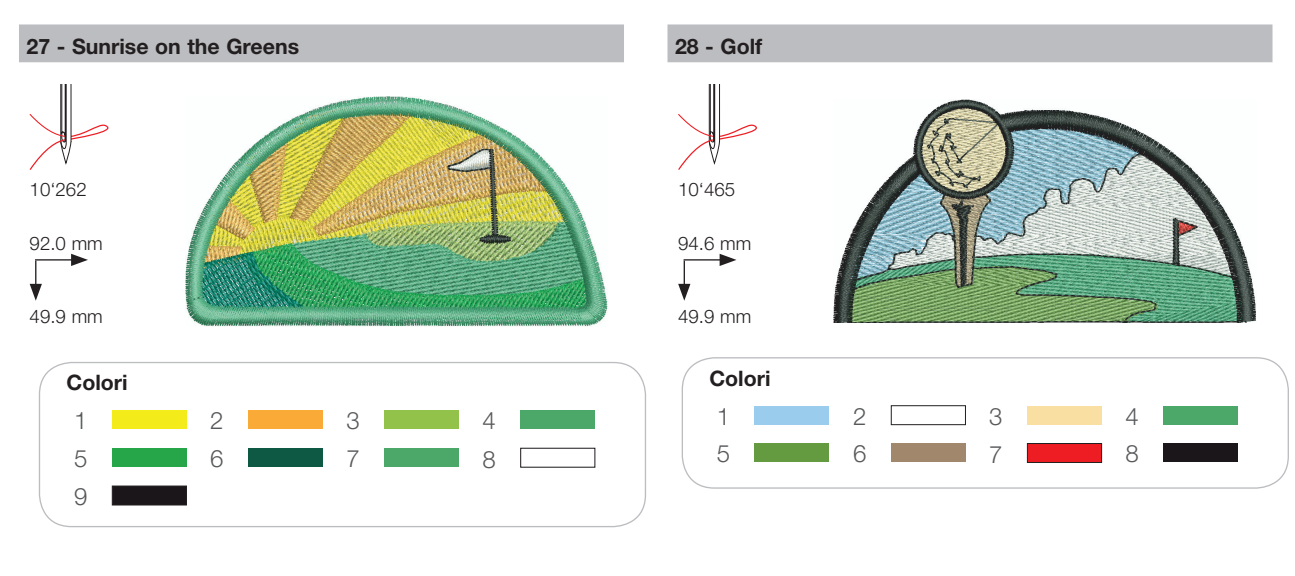

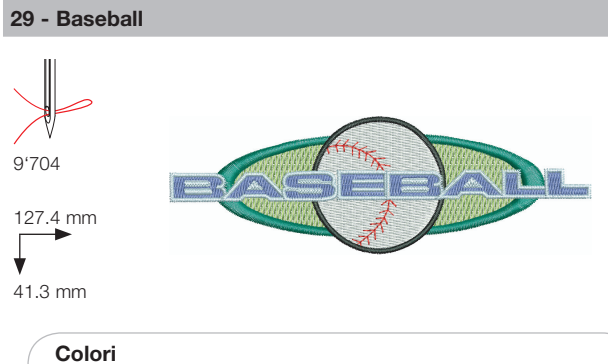

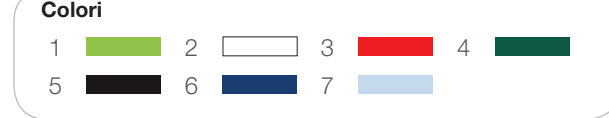

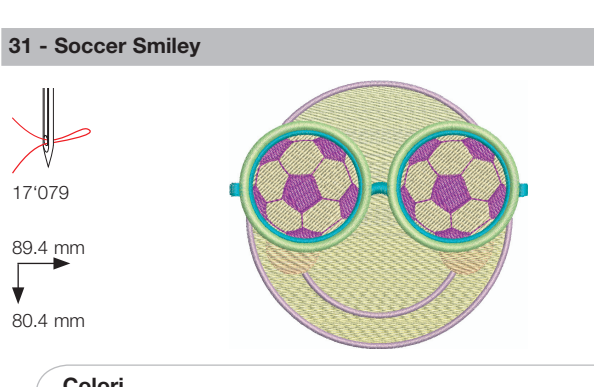

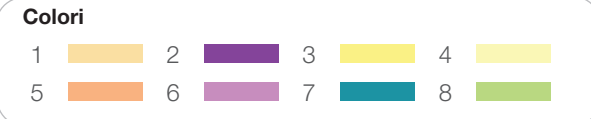

#### 30 - Soccer Player

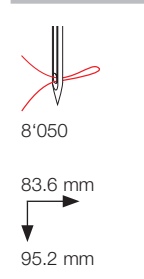

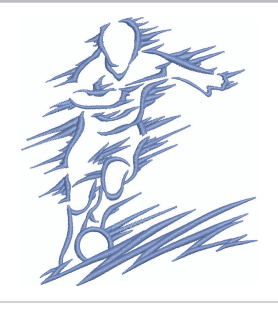

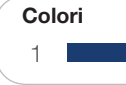

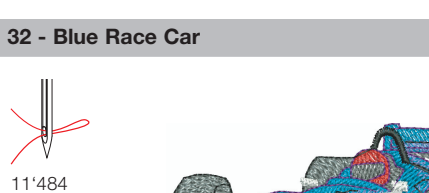

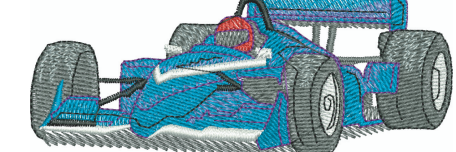

#### 38.4 mm

98.6 mm

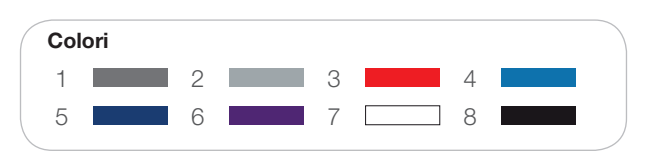

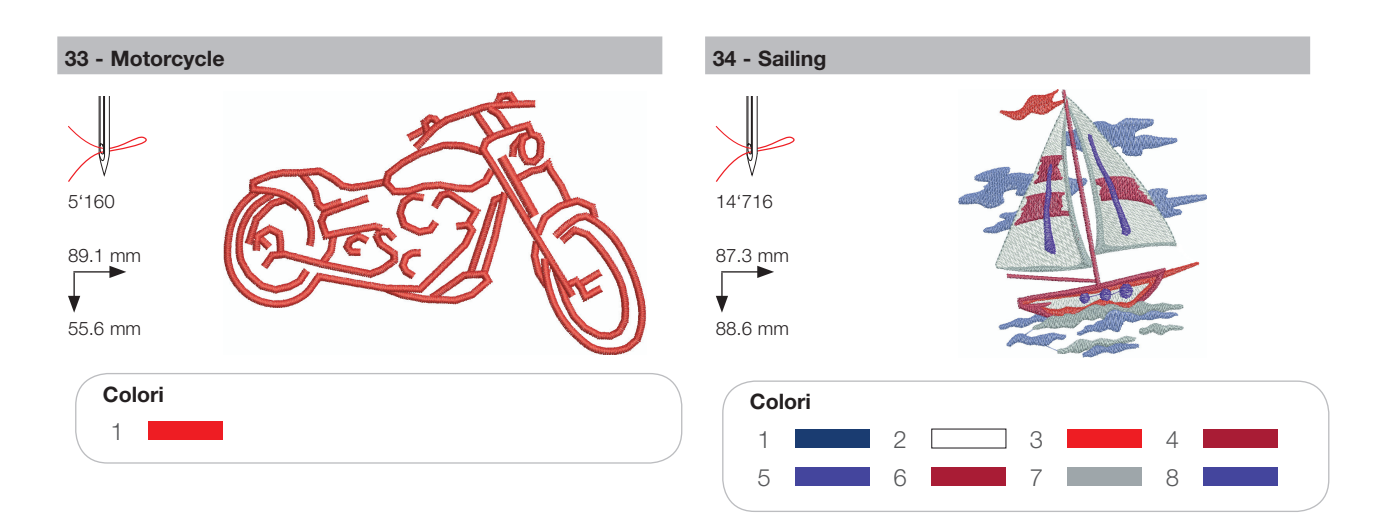

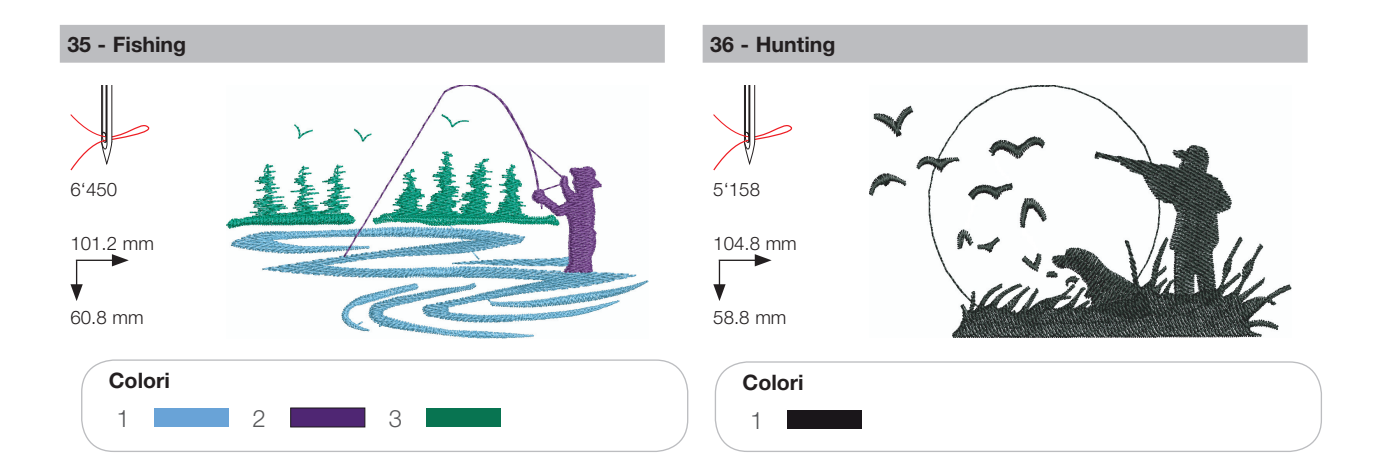

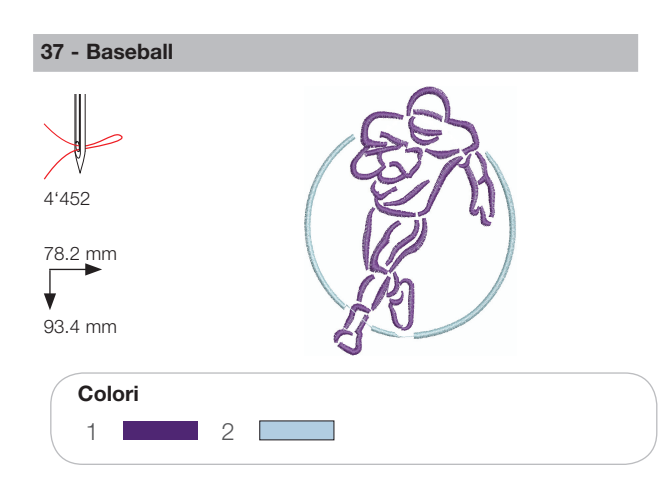

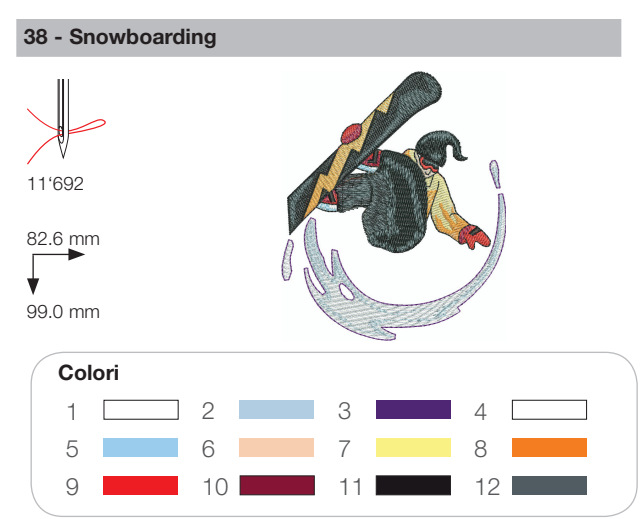

## Decorazioni

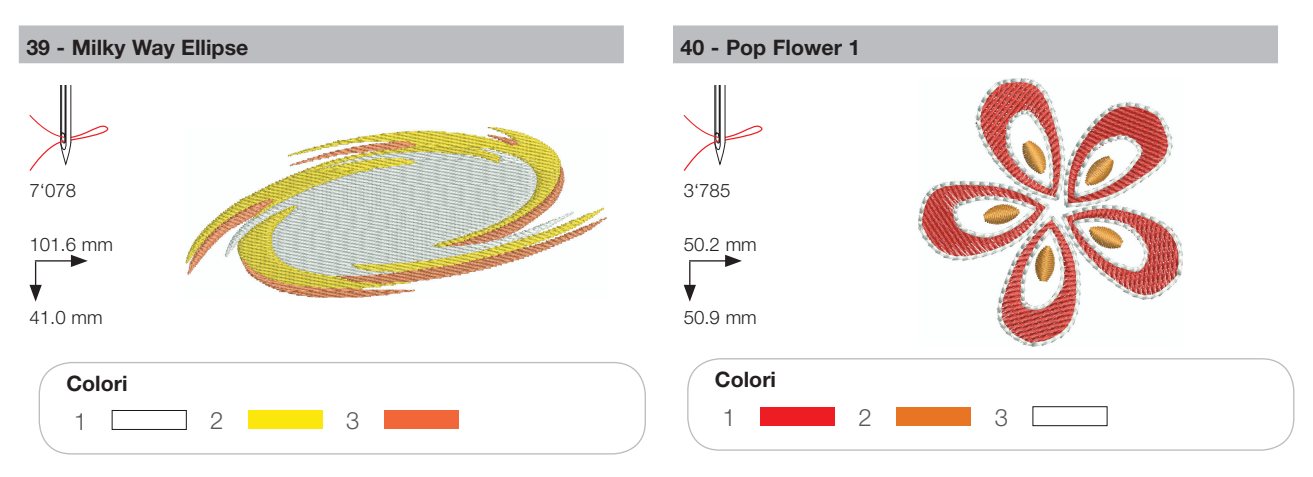

41 - Sewing Border

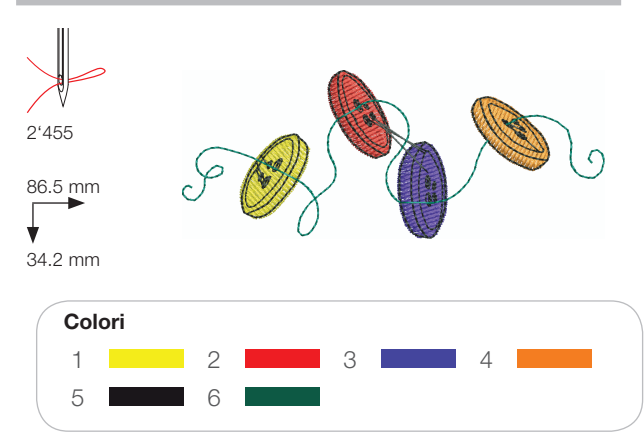

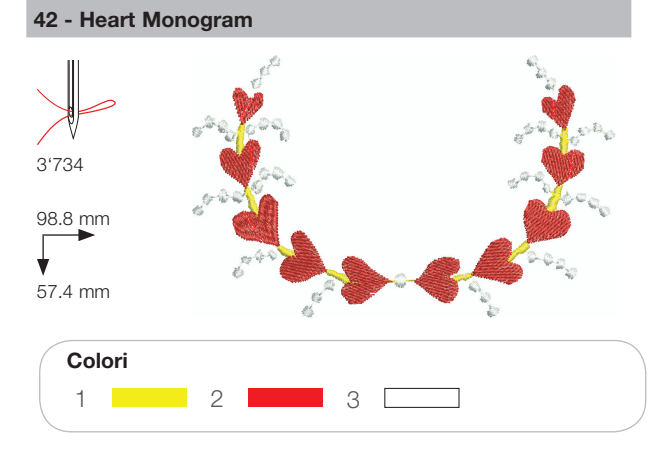

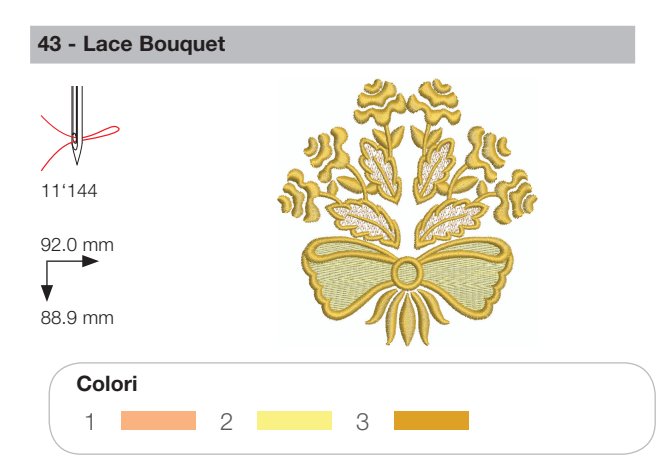

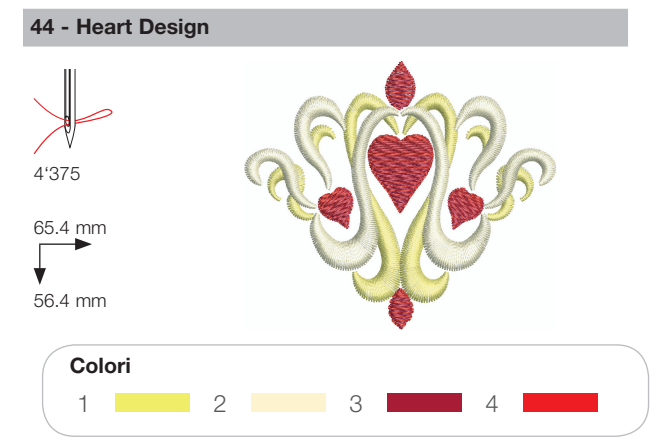

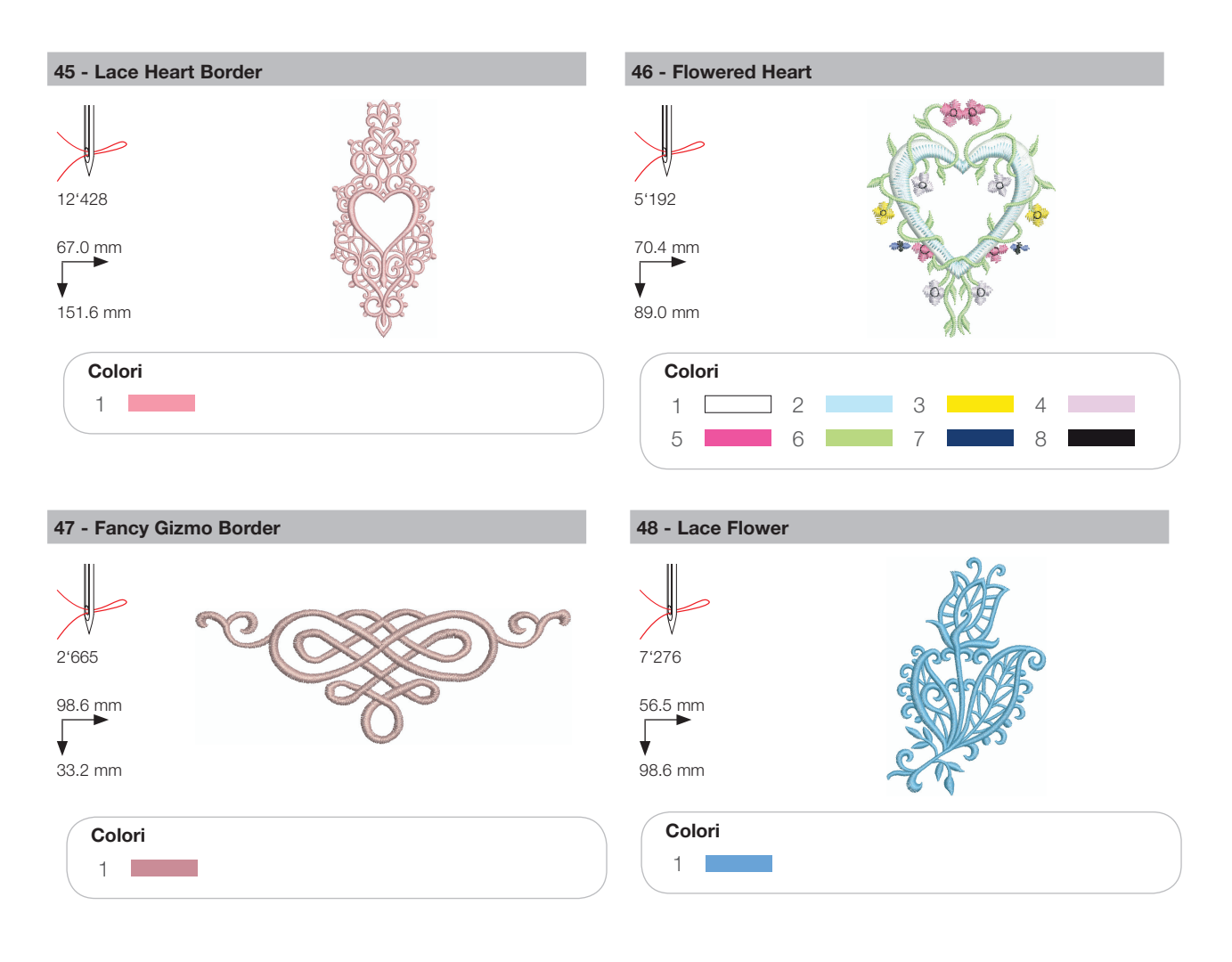

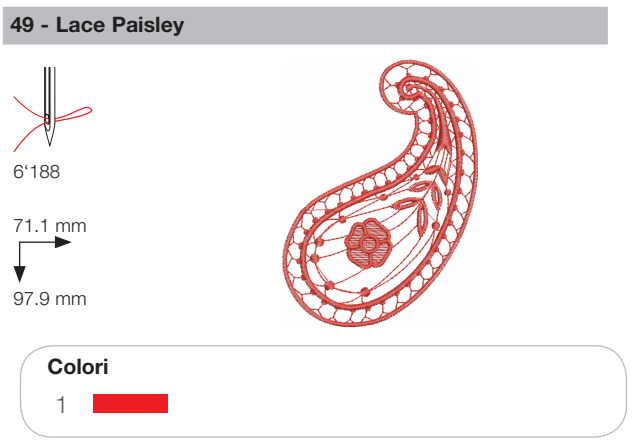

## Fiori

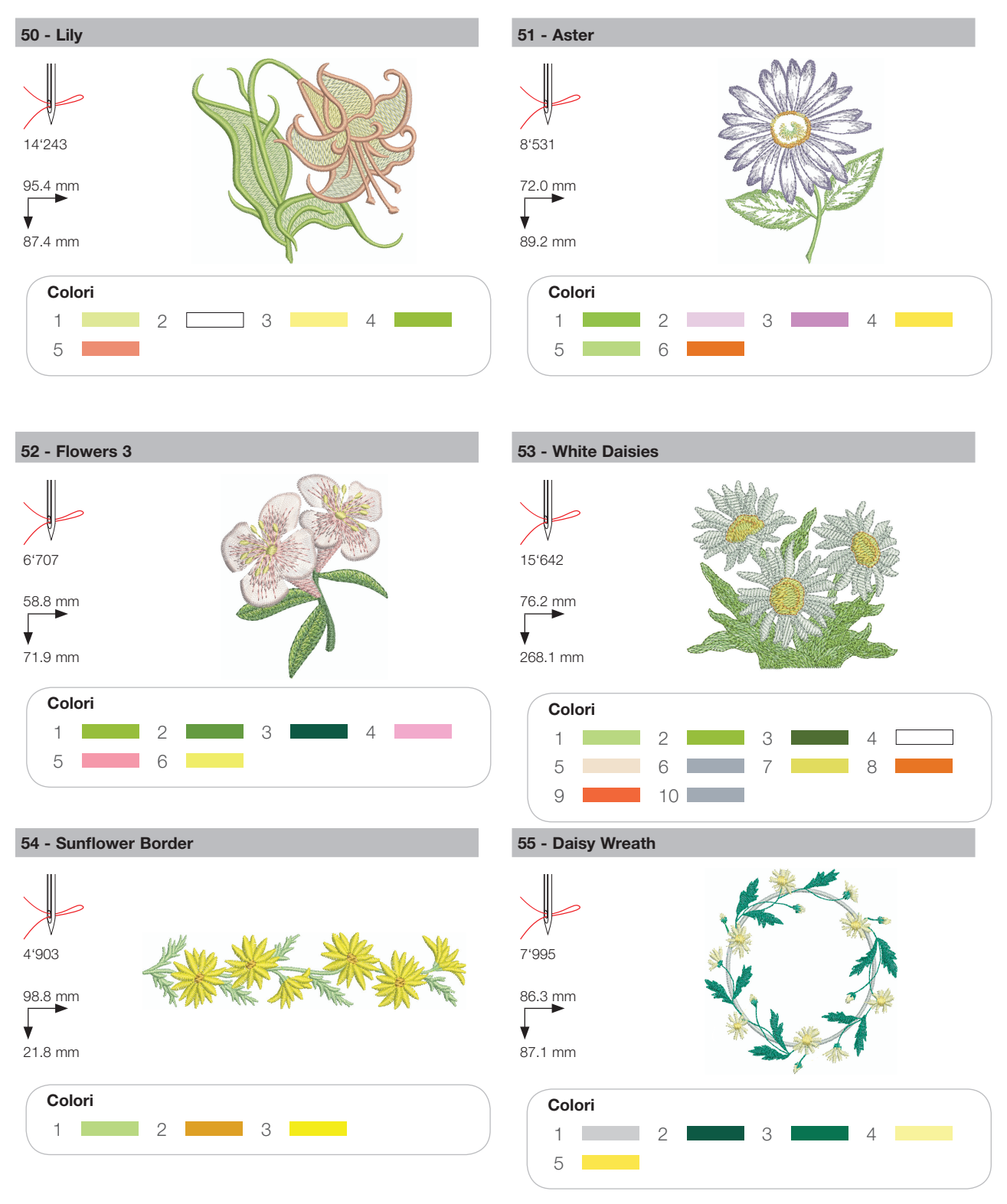

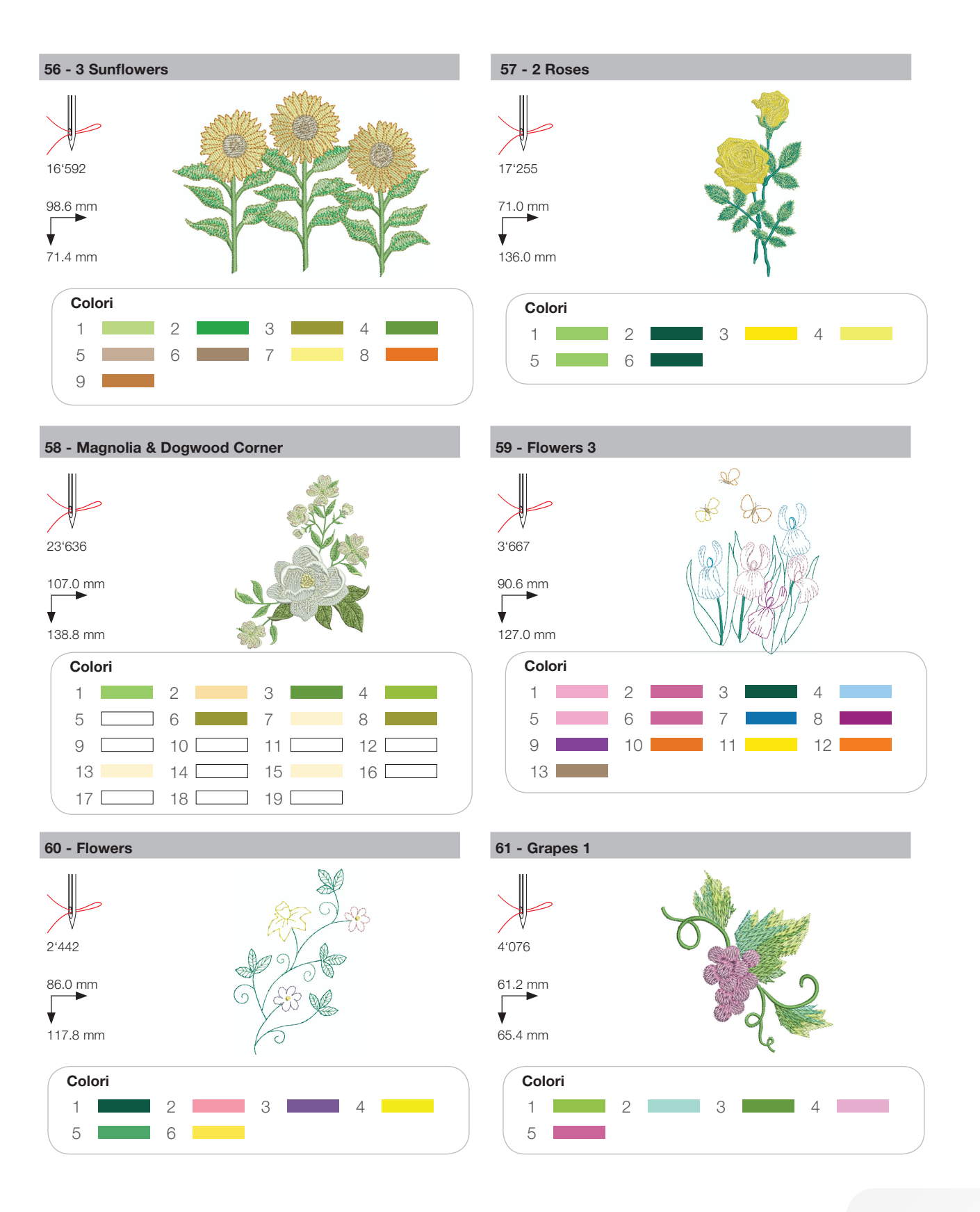

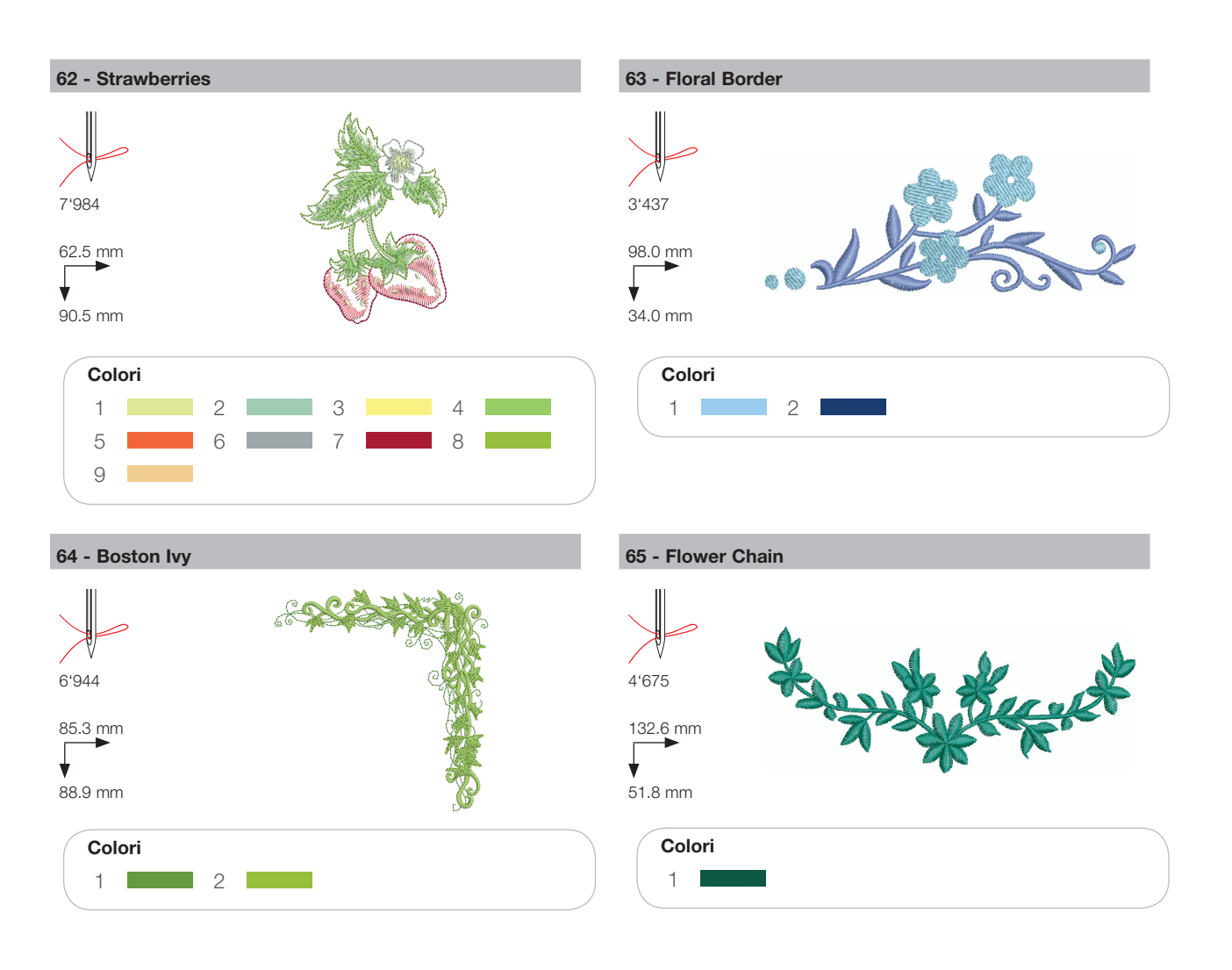

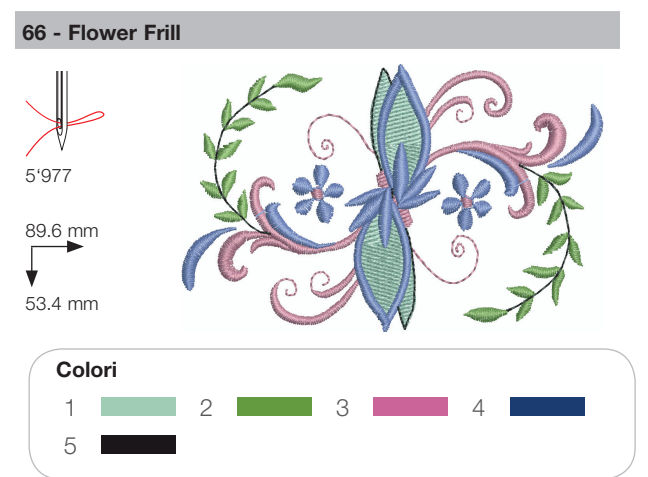

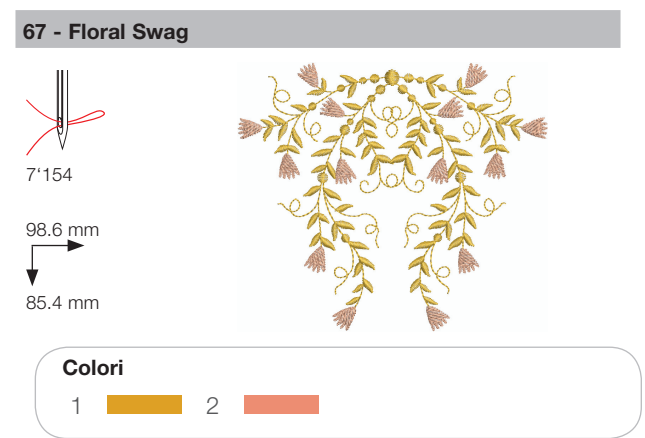

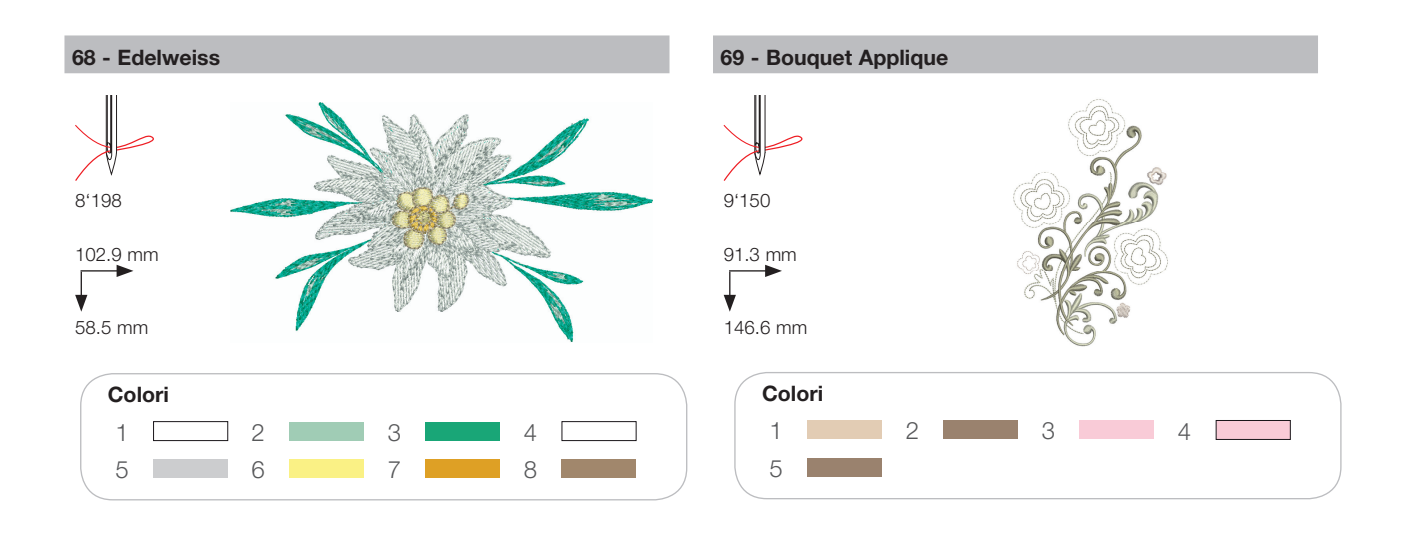

### Bambini

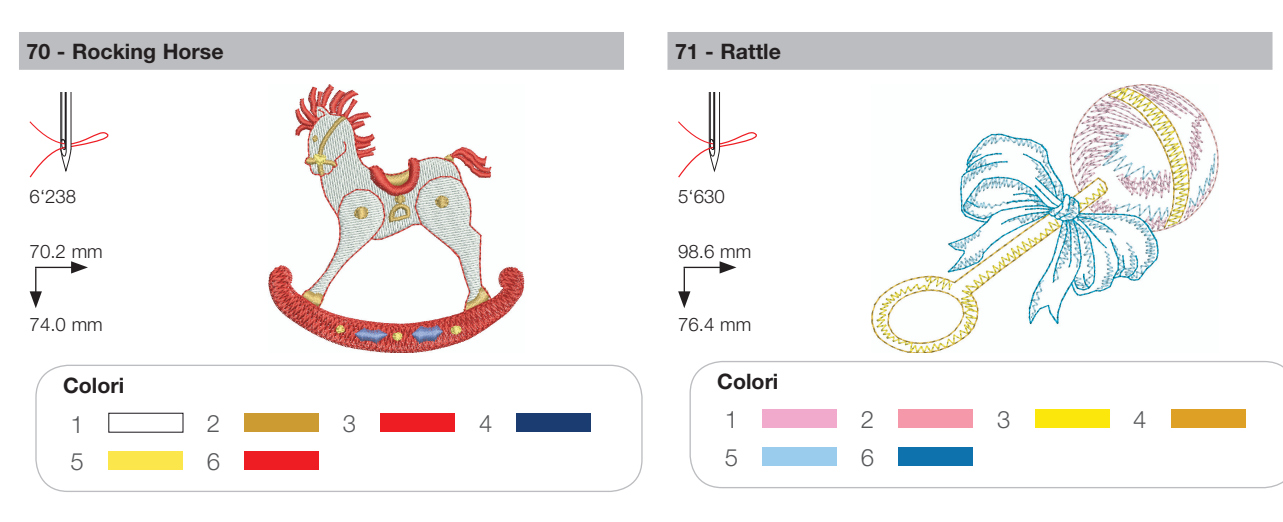

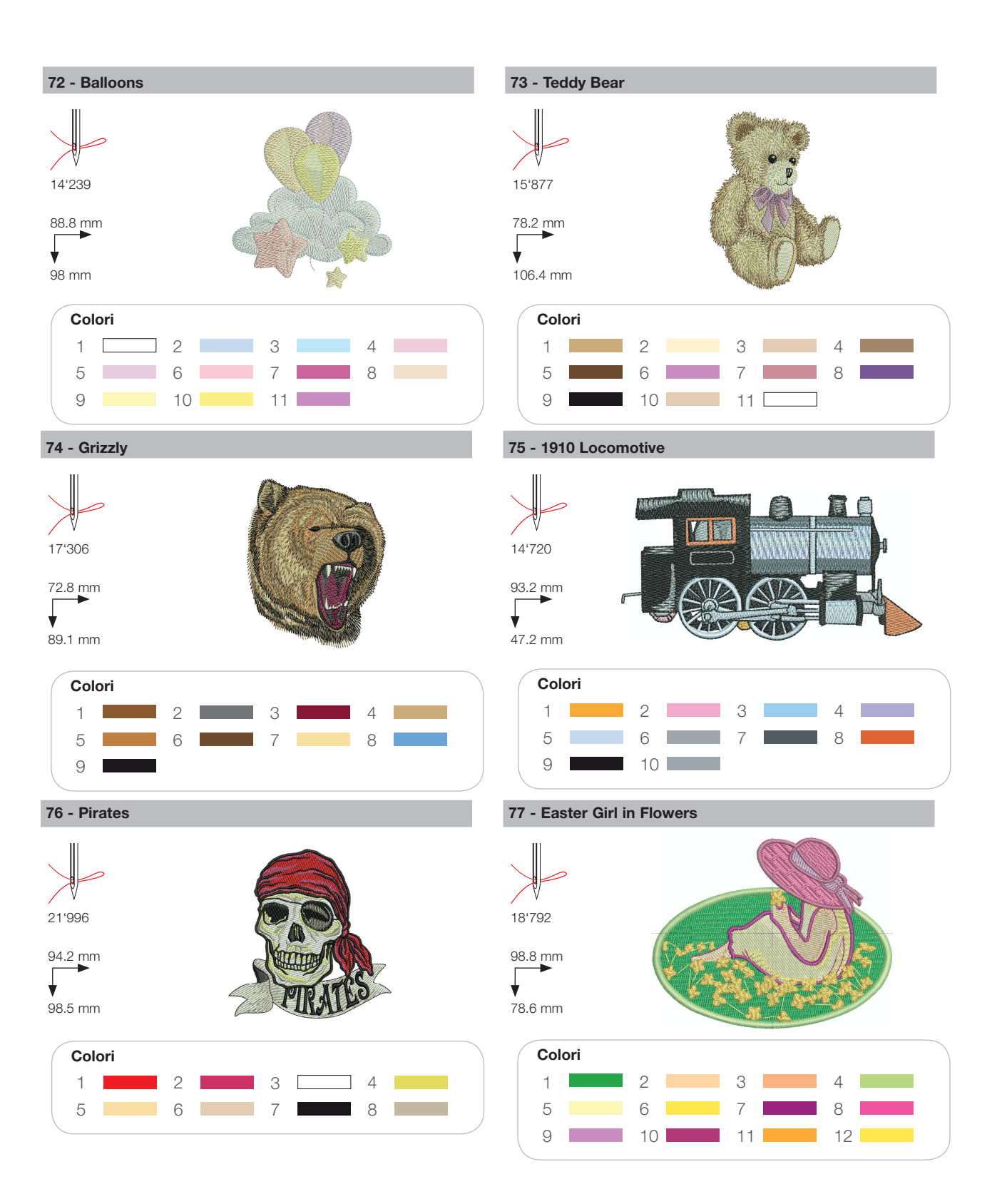

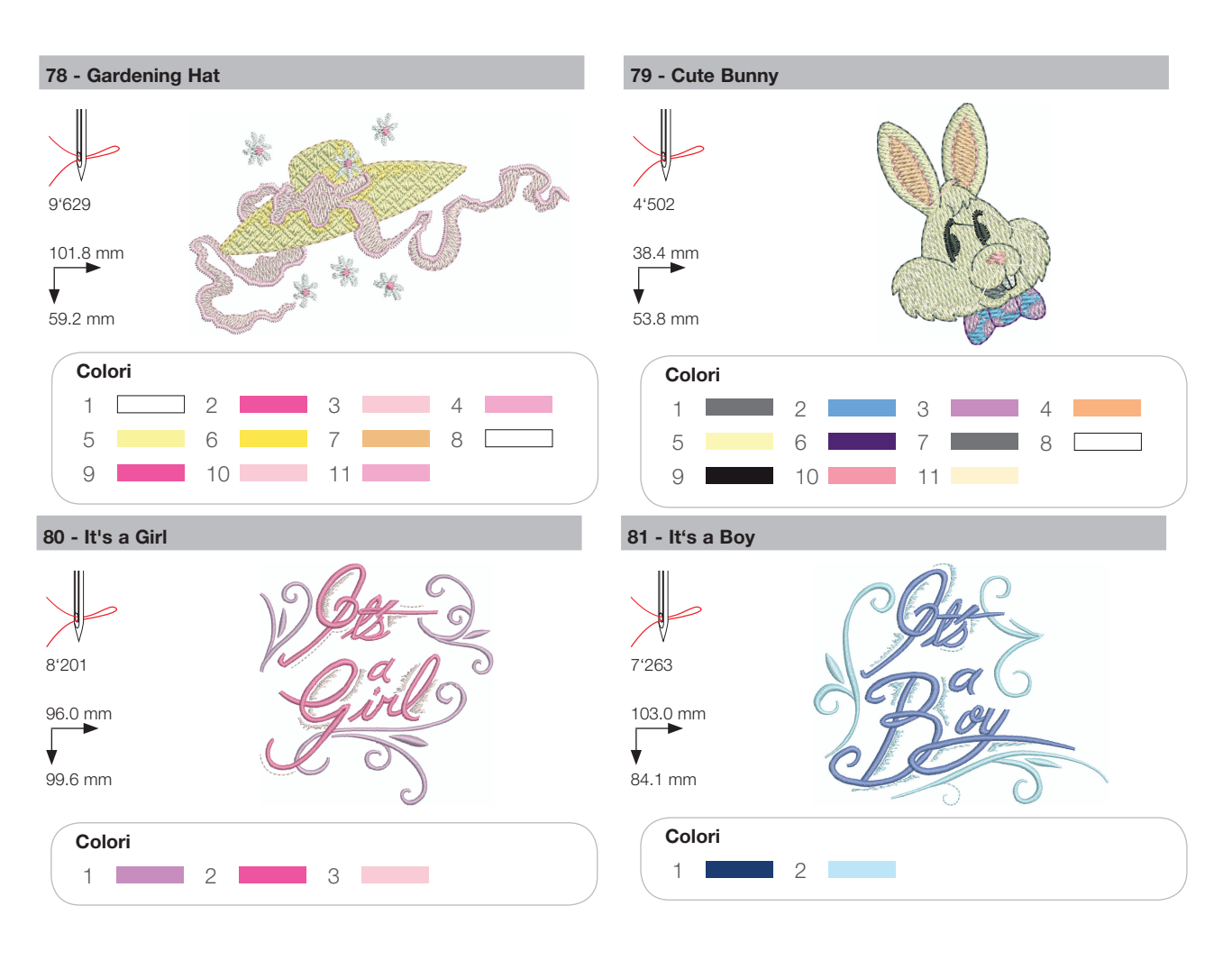

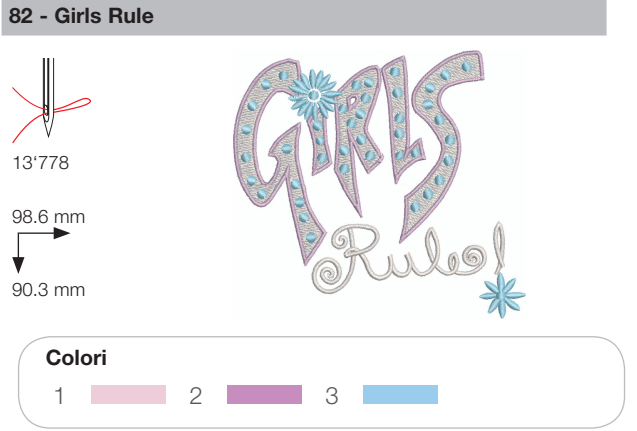

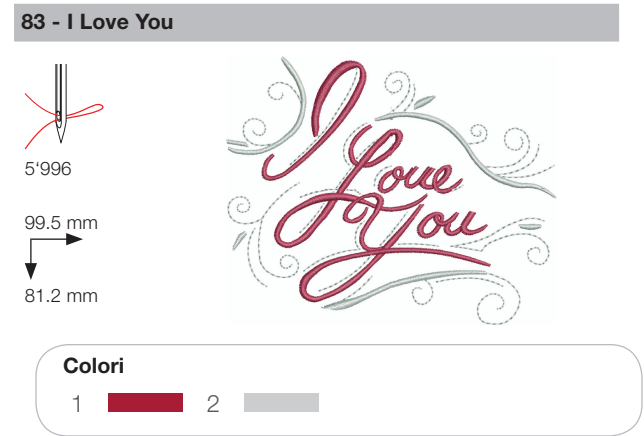

## Animali

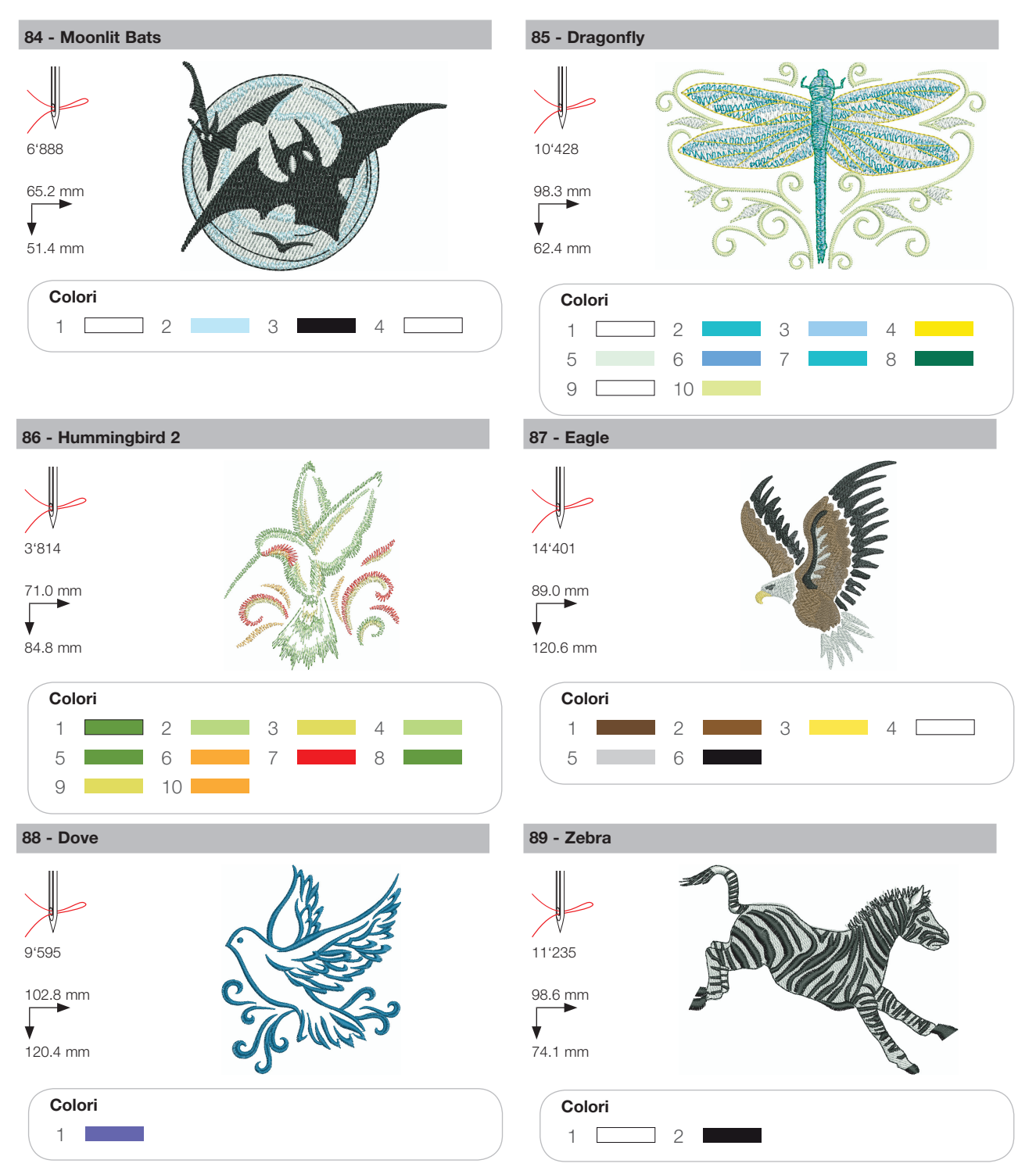

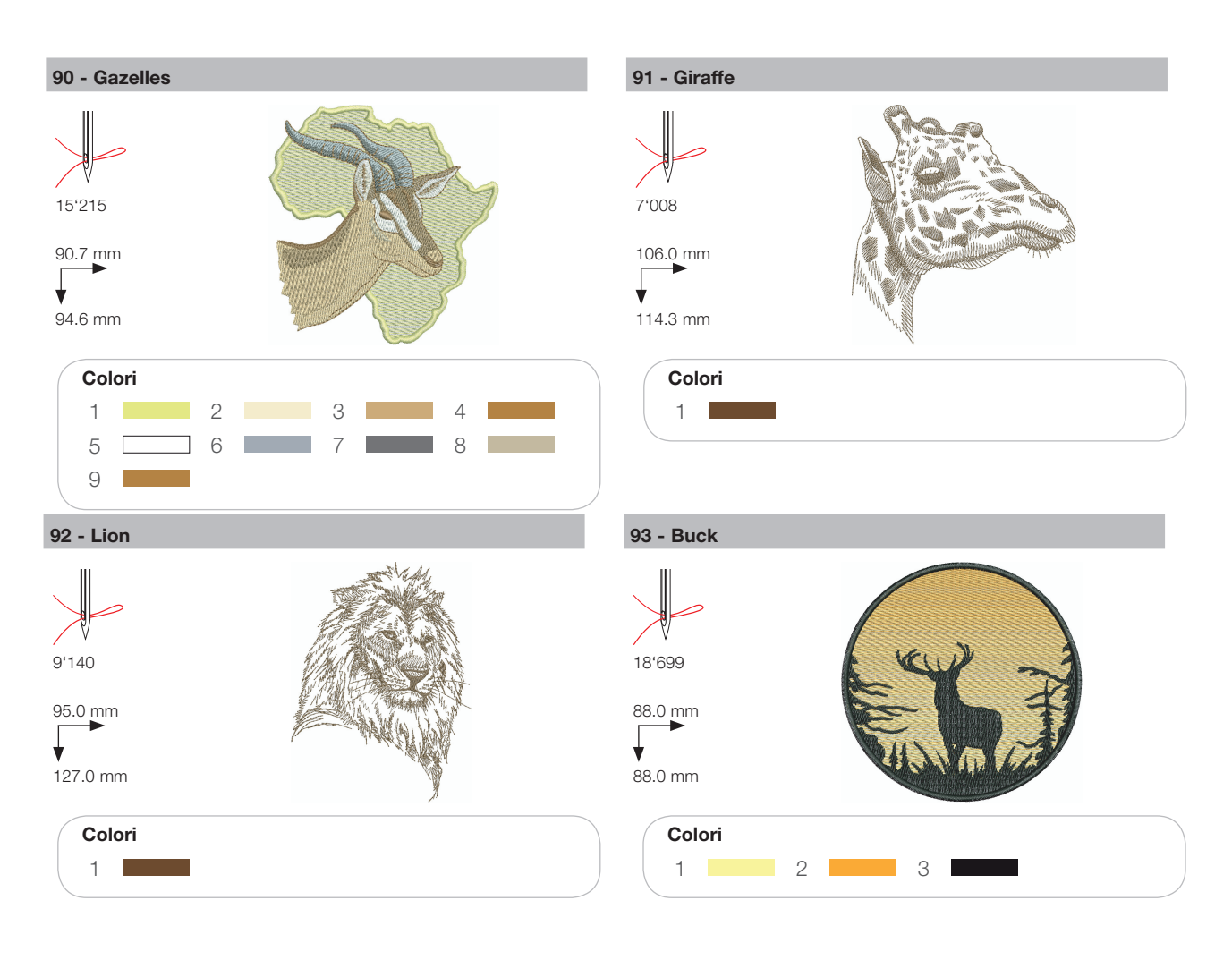

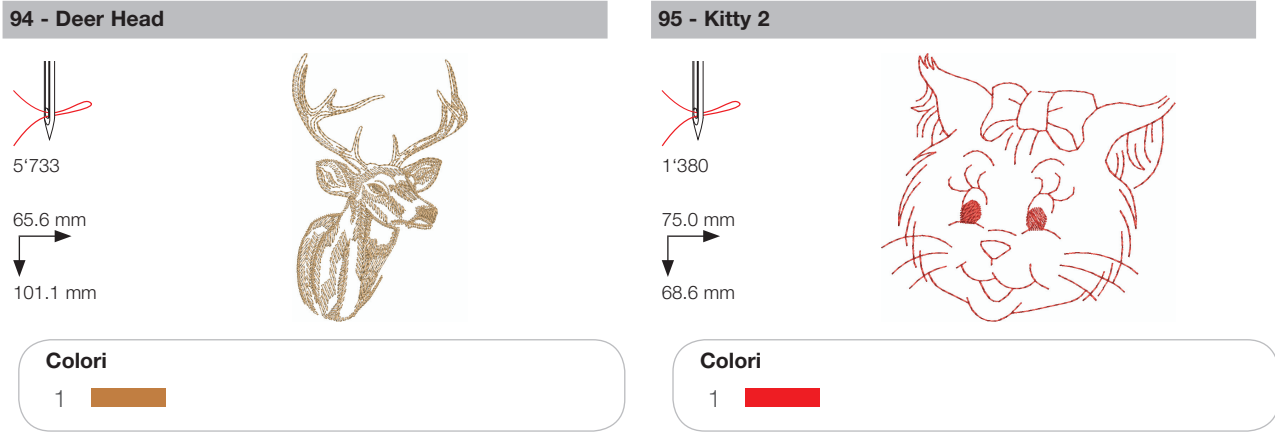

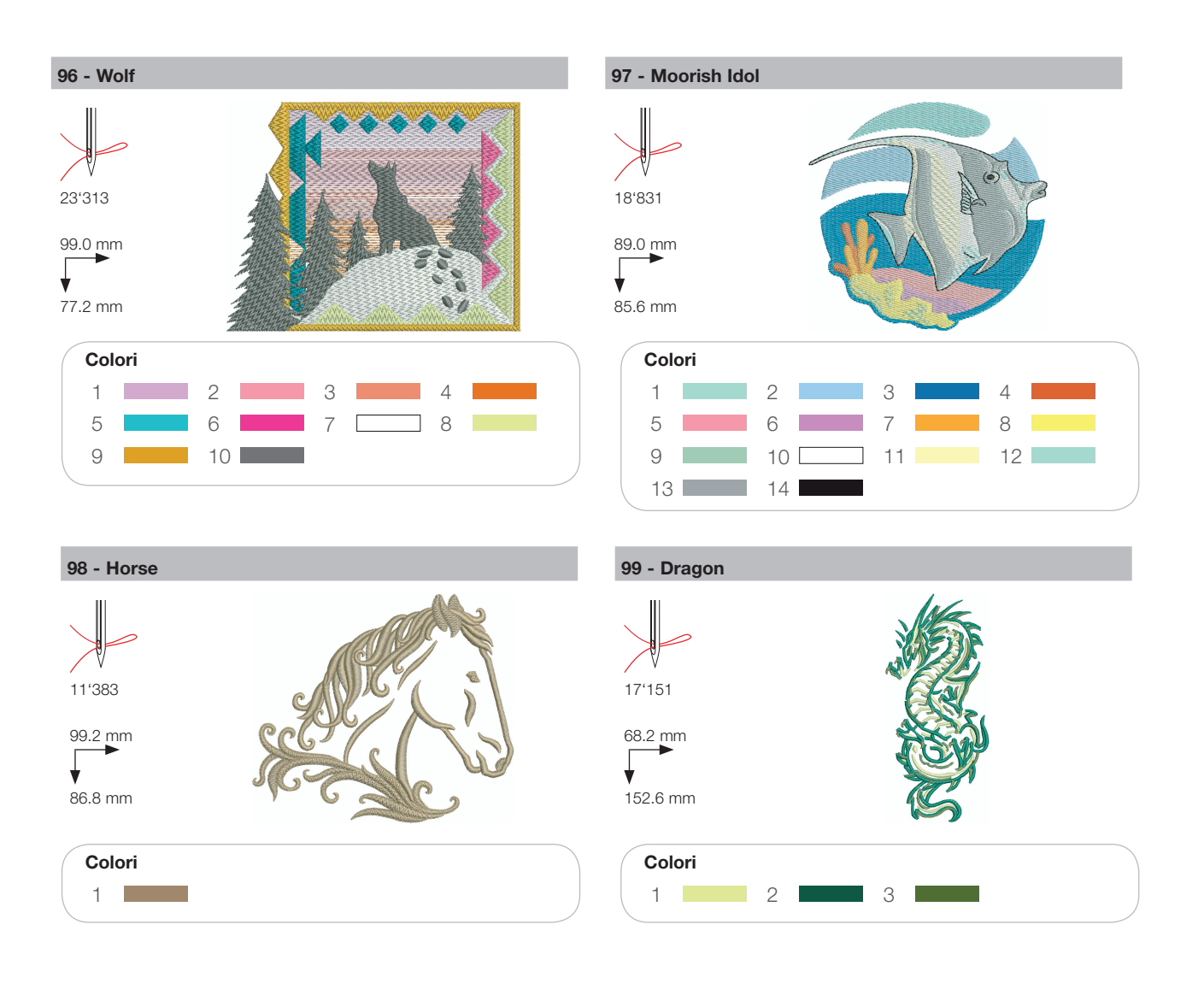

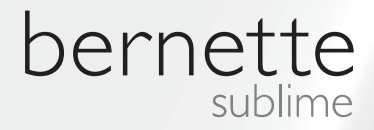

IT – 06/2014 – 1. Edizione 502020.90.14/ 021H1G1204 © BERNINA International AG Steckborn CH, www.bernina.com

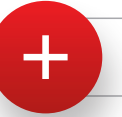

Per ulteriori informazioni visita il sito www.mybernette.com